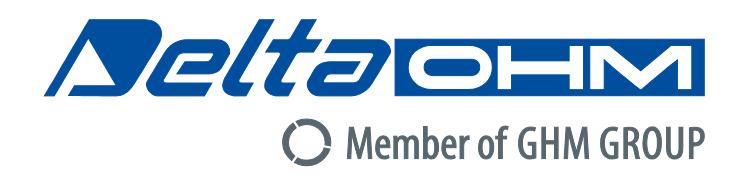

## Italiano

## Manuale di istruzioni

Indice WBGT HD32.2

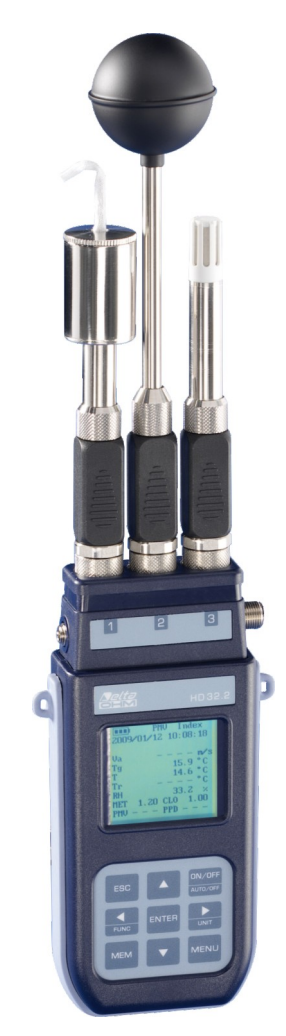

Aziende / Marchi di GHM

Members of GHM GROUP:

GREISINGER HONSIBERG *Martens* IMTRON Settorem VAL.CO

www.deltaohm.com

Conservare per utilizzo futuro.

## INDICE

| 1. | CARATTERISTICHE GENERALI                                                                                | 3                                           |
|----|----------------------------------------------------------------------------------------------------|---------------------------------------------|
| 2. | PRINCIPIO DI FUNZIONAMENTO                                                                              | 6                                           |
| 3. | L'INTERFACCIA UTENTE                                                                                    | 8                                           |
|    | 3.1 IL DISPLAY                                                                                          | 8                                           |
|    | 3.2 LA TASTIERA                                                                                         | 9                                           |
| 4. | FUNZIONAMENTO                                                                                           | 11                                          |
|    | 4.1.1 L'unità di misura "Unit"                                                                          | 12                                          |
|    | 4.1.2 La stampa immediata dei dati                                                                      |                                             |
|    | 4.1.3 I valori massimo, minimo e medio delle grandezze rilevate                                         | 12<br>13                                    |
|    | 4.1.5 Avvio di una sessione di memorizzazione (Logging)                                                 |                                             |
| 5. | IL MENU PRINCIPALE                                                                                      | 14                                          |
|    | 5.1 Menù Info                                                                                           | 14                                          |
|    | 5.2 Menù Logging                                                                                        |                                             |
|    | 5.2.1 Log Interval – Intervallo di Log                                                                  |                                             |
|    | 5.2.2 Self Shut-off mode – Modalità di Spegnimento automatico                                           |                                             |
|    | 5.2.3 Start/stop time – L'avvio automatico                                                              | 18<br>10                                    |
|    | 5.2.4 Cancel auto start – Annalia avvio automatico<br>5.2.5 Log File Manager – Gestione dei file di Log |                                             |
|    | 5.3 MENÙ SERIAL (COMUNICAZIONE SERIALE)                                                                 | 24                                          |
|    | 5.3.1 Il Baud Rate                                                                                      |                                             |
|    | 5.3.2 L'intervallo di stampa (Print Interval)                                                           |                                             |
|    | 5.4 Reset                                                                                               |                                             |
|    | 5.5 CONTRAST                                                                                            |                                             |
| 6. | SONDE ED ESECUZIONE DELLA MISURA                                                                        |                                             |
|    | 6.1 Avvertenze, cura e manutenzione delle sonde                                                         |                                             |
| 7. | INTERFACCIA SERIALE E USB                                                                               |                                             |
|    | 7.1 LE FUNZIONI DI MEMORIZZAZIONE E TRASFERIMENTO DATI AD UN PC                                         |                                             |
|    | 7.1.1 La funzione Logging                                                                               | 34<br>31                                    |
|    | 7.1.2 La funzione Erase. cancentazione dei dati in memoria                                              |                                             |
| 9. | SEGNALAZIONI DELLO STRUMENTO E MALFUNZIONAMENTI                                                         |                                             |
| 10 | ). SEGNALAZIONE DI BATTERIA SCARICA E SOSTITUZIONE DELLE BATTERIE –                                     |                                             |
|    | ALIMENTAZIONE DA RETE                                                                                   |                                             |
|    | 10.1 AVVERTENZA SULL'USO DELLE BATTERIE                                                                 |                                             |
| 11 | . MAGAZZINAGGIO DELLO STRUMENTO                                                                         |                                             |
| 12 | 2. STAMPA DEI REPORT DI MISURA                                                                          |                                             |
| 13 | 3. NOTE SUL FUNZIONAMENTO E LA SICUREZZA OPERATIVA                                                      |                                             |
| 14 | . CARATTERISTICHE TECNICHE                                                                              |                                             |
| 15 | 5 CODICI DI ORDINAZIONE                                                                                 | 48                                          |
| 1. | 15.1 SONDE DER HD22.2 WRGT INDEN                                                                        | <b>۰۰۰۰۰۰۰۰۰۰۰۰۰۰۰۰۰۰۰۰۰۰۰۰۰۰۰۰۰۰۰۰۰۰۰۰</b> |
|    | 13.1 SONDE FER HD32.2 W DO I INDEA                                                                      |                                             |

## **1. CARATTERISTICHE GENERALI**

L' **HD32.2** è stato studiato per l'analisi dell'indice **WBGT** (Wet Bulb Glob Temperature: temperatura a bulbo umido e del globo-termometro) in presenza o assenza di irraggiamento solare.

Lo strumento è dotato di tre ingressi per sonde con modulo SICRAM: le sonde dispongono di un circuito elettronico che dialoga con lo strumento, nella loro memoria permanente sono conservati i dati di taratura del sensore.

Tutte le sonde SICRAM possono essere inserite in uno qualunque degli ingressi: vengono riconosciute automaticamente all'accensione dello strumento.

Le caratteristiche principali dello strumento sono:

- Logging: acquisizione dei dati e memorizzazione all'interno dello strumento. Capacità di memoria: 64 sessioni di logging distinte, con la possibilità di impostare l'intervallo di acquisizione dei campioni. Si può impostare la durata della memorizzazione e, con la funzione auto-start, è possibile impostare la data e l'ora di inizio e di fine di memorizzazione dei dati.
- L'unità di misura delle grandezze di temperatura visualizzate: °C, °F, °K.
- La **data** e l'**ora** del sistema.
- La visualizzazione dei parametri statistici massimo, minimo, media e la loro cancellazione.
- La velocità di trasferimento dei dati tramite la porta seriale RS232.

### **<u>NOTA:</u>** L'intervallo di acquisizione impostato vale per tutte le sonde collegate allo strumento.

Lo strumento HD32.2 è in grado di rilevare contemporaneamente le seguenti grandezze:

- Temperatura di globotermometro **Tg**.
- Temperatura di bulbo umido a ventilazione naturale **Tn**.
- Temperatura ambiente **T**.

Sulla base delle grandezze rilevate HD32.2 è in grado di calcolare:

- Indice **WBGT(in)** (Wet Bulb Glob Temperature: temperatura a bulbo umido e del globotermometro) in assenza di irraggiamento solare.
- Indice **WBGT(out)** (Wet Bulb Glob Temperature: temperatura a bulbo umido e del globotermometro) in presenza di irraggiamento solare.

## WBGT Wet Bulb Globe Temperature Meter HD32.2

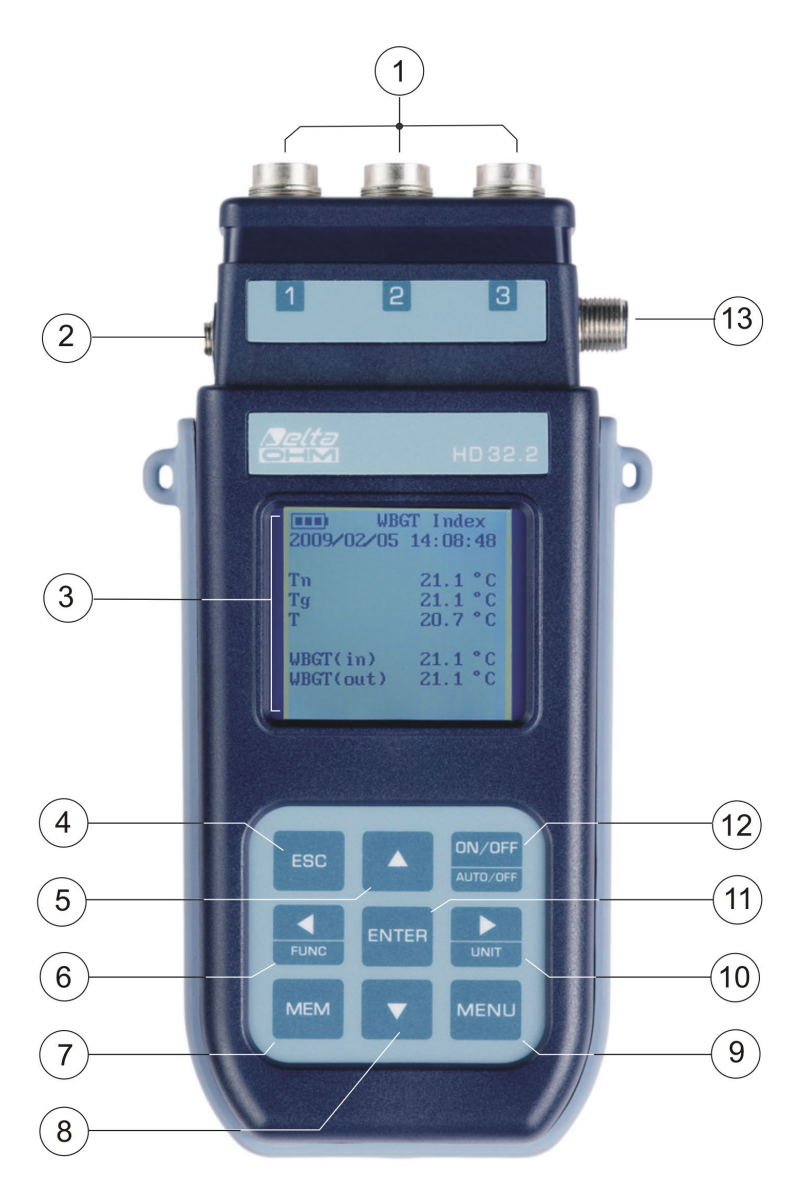

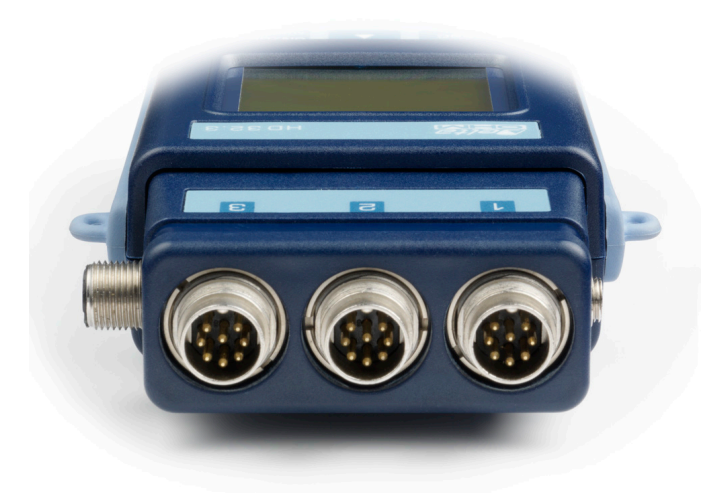

- 1. Ingressi per le sonde SICRAM.
- 2. Ingresso per alimentatore.
- 3. Display grafico con retroilluminazione.
- 4. Tasto di navigazione ▲: permette la navigazione all'interno dei menù. In funzionamento normale seleziona l'azzeramento dei dati statistici.
- 5. Tasto **ESC**: permette di uscire dal menù o, nel caso di sottolivello di menù, esce dalla visualizzazione del livello corrente.
- 6. Tasto di navigazione ◀: permette la navigazione all'interno dei menù. In visualizzazione normale permette la visualizzazione dei dati statistici: massimo, minimo e media.
- 7. Tasto MEM: permette l'avvio e l'arresto della memorizzazione dei dati (logging).
- 8. Tasto di navigazione ▼: permette la navigazione all'interno dei menù. In funzionamento normale annulla la scelta di azzeramento dei dati statistici.
- 9. Tasto **MENU**: permette l'ingresso e l'uscita dal menù di impostazione dei parametri di funzionamento dello strumento.
- 10. Tasto di navigazione ►: permette la navigazione all'interno dei menù.
- 11. Tasto **ENTER**: all'interno dei menù conferma il dato inserito. In visualizzazione normale permette l'azzeramento dei dati statistici e stampa i dati immediati su stampante HD40.1.
- 12. Tasto **ON/OFF**: accende e spegne lo strumento.
- 13. Porta seriale RS232 e USB.

## 2. PRINCIPIO DI FUNZIONAMENTO

Con il termine di *microclima* si intendono quei parametri ambientali che influenzano gli scambi termici tra soggetto e ambiente negli spazi confinati e che determinano il cosiddetto "benessere termico".

I fattori climatici microambientali insieme al tipo di lavoro svolto, condizionano nel lavoratore una serie di risposte biologiche legate a situazioni di benessere (Comfort) o disagio termico (Discomfort).

L'organismo umano, infatti, tende a mantenere il bilancio termico in condizioni di equilibrio in modo da mantenere la temperatura corporea su valori ottimali.

L' HD32.2 rileva le seguenti grandezze:

- *t<sub>nw</sub>*: temperatura di bulbo umido a ventilazione naturale
- *t<sub>g</sub>*: temperatura di globotermometro
- *t<sub>a</sub>*: temperatura ambiente

Oltre alle misure dirette effettuate con le sonde collegate lo strumento calcola e visualizza direttamente l' *indice WBGT*.

**WBGT** (Wet Bulb Globe Temperature): temperatura a bulbo umido e del globotermometro; è uno degli indici utilizzato per la determinazione dello stress termico a cui è soggetto un individuo in un ambiente caldo. Rappresenta il valore, in relazione al dispendio metabolico associato ad una particolare attività lavorativa, oltre il quale il soggetto viene a trovarsi in una situazione di stress termico. L'indice WBGT combina la misura della temperatura di bulbo umido a ventilazione naturale  $t_{nw}$  con la temperatura di globotermometro  $t_g$  e, in alcune situazioni, con la temperatura dell'aria  $t_a$ . La formula per il calcolo è la seguente:

• all'interno di edifici e all'esterno di edifici in assenza di irraggiamento solare:

$$WBGT_{ambienti chiusi} = 0,7 t_{nw} + 0,3 t_g$$

• all'esterno di edifici in presenza di irraggiamento solare:

$$WBGT_{ambienti\ esterni} = 0,7\ t_{nw} + 0,2\ t_g + 0,1\ t_a$$

dove:

 $t_{nw}$  = temperatura del bulbo umido a ventilazione naturale;

 $t_g$  = temperatura del globo termometro;

 $t_a$  = temperatura dell'aria.

I dati rilevati devono essere confrontati con i valori limite prescritti dalla norma; qualora vengano superati occorre:

- ridurre direttamente lo stress termico sul posto di lavoro preso in esame;
- procedere ad un'analisi dettagliata dello stress termico.

Nella seguente tabella vengono riportati i valori limite dell'indice di stress termico WBGT ricavati dalla norma ISO 7243:

|                                                                                                    | TASSO METABOLICO, M                                                                          |                                                                                              | VALORE LIMITE DI WBGT            |                             |                                      |                             |
|----------------------------------------------------------------------------------------------------|----------------------------------------------------------------------------------------------|----------------------------------------------------------------------------------------------|----------------------------------|-----------------------------|--------------------------------------|-----------------------------|
| CLASSE DI<br>TASSO<br>METABOLICA                                                                                                    | CLASSE DI<br>TASSO<br>ETABOLICA<br>RIA DI SUPERFI-<br>CIE DELLA<br>CIE DELLA PELLE<br>CIE DE | TOTALE (PER<br>UN'AREA MEDIA<br>DELLA SUPERFI-<br>CIE DELLA PELLE<br>DI 1 9 m <sup>2</sup> ) | PERSONA ACCLIMATATA AL<br>CALORE |                             | PERSONA NON ACCLIMATATA<br>AL CALORE |                             |
|                                                                                                    | W/m <sup>2</sup>                                                                             | W W                                                                                          | ٥                                | С                           | 0                                    | С                           |
| 0<br>(A RIPOSO)                                                                                                    | M ≤ 65                                                                                       | M ≤ 117                                                                                      | 3                                | 3                           | 3                                    | 2                           |
| 1                                                                                                    | 65 < M ≤ 130                                                                                 | 117 < M ≤ 234                                                                                | 3                                | 0                           | 2                                    | 9                           |
| 2                                                                                                    | 130 < M ≤ 200                                                                                | 234 < M ≤ 360                                                                                | 2                                | 8                           | 2                                    | 6                           |
| 3                                                                                                    | 200 < M ≤ 260                                                                                | 360 < M ≤ 468                                                                                | ARIA<br>STAGNANTE<br>25          | ARIA NON<br>STAGNANTE<br>26 | ARIA<br>STAGNANTE<br>22              | ARIA NON<br>STAGNANTE<br>23 |
| 4                                                                                                    | M > 260                                                                                      | M > 468                                                                                      | 23                               | 25                          | 18                                   | 20                          |
| NOTA – I VALORI SONO STATI STABILITI PRENDENDO COME RIFERIMENTO UNA TEMPERATURA RETTALE MASSIMA DI<br>38 °C PER LE PERSONE IN ESAME. |                                                                                              |                                                                                              |                                  |                             |                                      |                             |

Per il calcolo dell'indice WBGT è necessario che siano collegate allo strumento:

- La sonda di temperatura a bulbo umido a ventilazione naturale HP3201.2, HP3201 o TP3204S.
- La sonda globotermometro TP3276.2 o TP3275.
- La sonda di temperatura a bulbo secco nel caso in cui il rilievo venga effettuato in presenza di irraggiamento solare TP3207.2 o TP3207.

Per la misura dell'indice WBGT si fa riferimento alle norme:

- ISO 7726
- ISO 7243

## 3. L'INTERFACCIA UTENTE

L'interfaccia utente è composta da un **display LCD grafico retroilluminato** e dai tasti di accensione e di impostazione dello strumento. Con alimentazione a batteria, non premendo alcun tasto, la retroilluminazione si spegne dopo circa 1 minuto. Per riattivarla premere un qualunque tasto. Con alimentazione esterna la retroilluminazione è sempre attiva.

Per accendere o spegnere lo strumento premere il tasto **ON/OFF**: all'accensione verrà visualizzato, per alcuni secondi, il logo e il modello dello strumento, per poi passare alla visualizzazione principale.

### 3.1 IL DISPLAY

|            | BGT Index |
|------------|-----------|
| 2008/11/28 | 08:00:00  |
| Log 00     | 00:00:00  |
| Tn         | 15.6 °C   |
| Тg         | 20.2 °C   |
| Т          | 20.2 °C   |
|            |           |
| WBGT(in)   | 17.0 °C   |
| WBGT (out) | 17.0 °C   |
|            |           |

La prima riga visualizza lo **stato di carica della batteria**, la **seconda riga indica la data e l'ora corrente.** Nel caso in cui sia attiva la funzione di logging la terza riga indica il numero del logging in corso e il tempo trascorso dall'inizio del logging.

Le grandezze rilevate sono:

- **Tn:** temperatura di bulbo umido a ventilazione naturale
- Tg: temperatura di globotermometro
- T: temperatura ambiente
- **WBGT (in):** indice WBGT in assenza di irraggiamento diretto del sole

WBGT (out): indice WBGT in presenza di irraggiamento diretto del sole

### 3.2 LA TASTIERA

I tasti dello strumento hanno le seguenti funzioni:

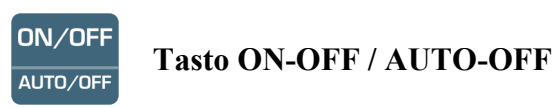

**ON-OFF:** Permette l'accensione e lo spegnimento dello strumento.

All'accensione dello strumento verrà visualizzata la prima schermata e dopo alcuni secondi verranno visualizzate le grandezze rilevate.

**AUTO-OFF:** Lo strumento si spegne dopo circa 8 minuti dall'accensione. La funzione AUTO-OFF può essere disabilitata premendo assieme i tasti ESC e ON/OFF all'accensione.

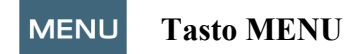

Permette l'ingresso e l'uscita dal menù di impostazione dei parametri di funzionamento dello strumento.

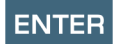

### **Tasto ENTER**

All'interno del menù conferma il dato inserito.

In funzionamento normale:

- conferma la scelta per l'azzeramento dei dati statistici.
- Stampa i dati immediati, su stampante HD40.1.

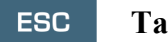

### **Tasto ESC**

Si esce dal menù o, nel caso di sottolivello di menù, si esce dalla visualizzazione del livello corrente.

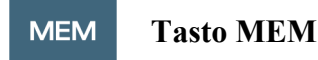

Permette l'avvio e l'arresto di una sessione di "logging" (memorizzazione di dati); l'intervallo di invio dei dati deve essere impostato dal menù.

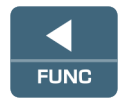

### Tasto ◀/FUNC

◄ Permette la navigazione all'interno dei menù.

FUNC: In visualizzazione normale permette la selezione dei dati statistici: massimo, minimo e media.

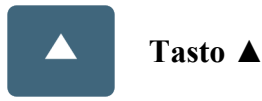

Permette la navigazione all'interno dei menù. In funzionamento normale seleziona l'azzeramento dei dati statistici.

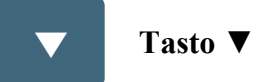

permette la navigazione all'interno dei menù. In funzionamento normale annulla la scelta di azzeramento dei dati statistici.

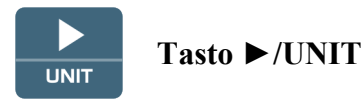

▶ permette la navigazione all'interno dei menù.

UNIT: permette la selezione dell'unità di misura della temperatura: °C, °F, °K.

## 4. FUNZIONAMENTO

Prima di accendere lo strumento, collegare le sonde SICRAM agli ingressi: connettore 8 pin maschio DIN 45326, presenti nella parte superiore dello strumento.

<u>NOTA:</u> Le sonde devono essere collegate a strumento spento. Se si collega una nuova sonda a strumento già acceso, non viene riconosciuta; è necessario spegnere e riaccendere lo strumento.

Se si scollega una sonda con strumento acceso si ha un avviso acustico (un bip al secondo) e a display, in corrispondenza della grandezza fisica scollegata, verrà visualizzato il messaggio "LOST". Se vengono inserite più sonde dello stesso tipo, viene presa in considerazione solo la prima sonda riconosciuta: la scansione delle sonde, per il riconoscimento, avviene a partire dall'ingresso 1 fino all'ingresso 3.

All'accensione appare per circa 10 secondi sul display la seguente scritta:

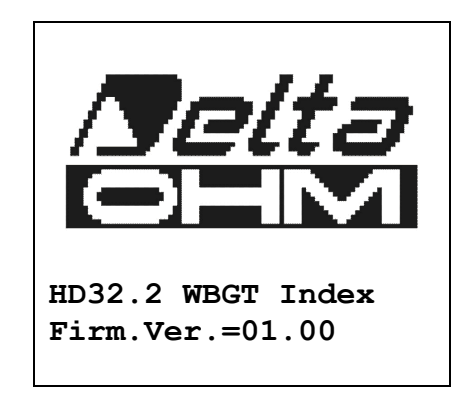

### Oltre al logo Delta Ohm è indicato il codice dello strumento e la versione del firmware.

Collegate le sonde, accendere lo strumento: il display, dopo circa 10 secondi, apparirà nella modalità di visualizzazione delle misure:

| WI WI      | BGT Index |
|------------|-----------|
| 2008/11/28 | 08:00:00  |
| Log 00     | 00:00:00  |
| Tn         | 15.6 °C   |
| Тд         | 20.2 °C   |
| Т          | 20.2 °C   |
|            |           |
| WBGT(in)   | 17.0 °C   |
| WBGT (out) | 17.0 °C   |
|            |           |

**Tn:** temperatura di bulbo umido a ventilazione naturale

Tg: temperatura di globo termometro, rilevata dalla sonda globotermometro

**T:** temperatura ambiente, rilevata dalla sonda Pt100

WBGT (in): indice WBGT calcolato in assenza di irraggiamento solare

WBGT (out): indice WBGT calcolato in presenza di irraggiamento solare

### 4.1.1 L'unità di misura "Unit"

È possibile premendo il tasto ►/ UNIT visualizzare la temperatura in gradi °C (Celsius), °F (Farenheit) oppure °K (Kelvin)

### 4.1.2 La stampa immediata dei dati

È possibile premendo il tasto Enter stampare su stampante HD40.1 i dati immediati.

|                                                                                                    | NOTE                                                                                                    |
|----------------------------------------------------------------------------------------------------|----------------------------------------------------------------------------------------------------|
| ISO 7243 WBGT Index                                                                                        | Normativa di riferimanto                                                                                                    |
| Model HD32.2 WBGT Index<br>Firm.Ver.=01.00<br>Firm.Date=2008/12/05<br>SN=12345678<br>ED=000000000000000000 | Modello dello strumento<br>Versione del firmware dello strumento<br>Data del firmware dello strumento<br>Numero di Serie dello strumento<br>Codice Identificativo                                                                           |
| robe ch.1 description<br>ype: Pt100<br>ata cal.:2008/10/01<br>erial N.:08109450                            | Descrizione della sonda collegata all'ingresso 1                                                                                                    |
| robe ch.2 description<br>ype: Pt100 Tg 50<br>ata cal.:2008/10/01<br>erial N.:08109452                      | Descrizione della sonda collegata all'ingresso 2                                                                                                    |
| cobe ch.3 description<br>ype: Pt100 Tw<br>ata cal.:2008/10/01<br>erial N.:08109454                         | Descrizione della sonda collegata all'ingresso 3                                                                                                    |
| ate=2008/11/21 15:00:00<br>nw 21.2 °C<br>g 24.9 °C<br>a 31.3 °C<br>BGT (i) 22.3 °C<br>BGT (o) 23.0 °C<br>  | Data e ora<br>Temperatura di bulbo umido a ventilazione naturale<br>Temperatura di globotermometro<br>Temperatura di bulbo secco<br>WBGT in assenza di irraggiamento diretto del sole<br>WBGT in presenza di irraggiamento diretto del sole |
|                                                                                                    |                                                                                                    |

### 4.1.3 I valori massimo, minimo e medio delle grandezze rilevate

È possibile premendo il tasto </r> dezze rilevate.

Per azzerare i valori statistici premere il tasto ◀/FUNC finché appare la scritta "Clear Func? Yes No". Selezionare Yes con i tasti  $\blacktriangle \nabla$  e confermare con il tasto ENTER.

NOTA: Una volta selezionato, per esempio, max, tutte le grandezze visualizzate indicano il valore massimo. La media è calcolata sul numero di campioni dei primi cinque minuti e poi sulla media corrente.

### 4.1.4 Impostazione dello strumento

Per impostare lo strumento si deve accedere al menù principale, premendo il tasto MENU. Per maggiori dettagli, consultare il capitolo 5.

### 4.1.5 Avvio di una sessione di memorizzazione (Logging)

Per avviare una sessione di **Logging** premere il tasto **MEM**: il tasto avvia ed arresta la memorizzazione (Logging) di un blocco di dati che sarà conservato nella memoria interna dello strumento. La cadenza con cui i dati vengono memorizzati è impostata con il parametro del menu "**Log interval**". I dati memorizzati tra uno start ed uno stop successivo rappresentano un blocco di misure.

Con la funzione di memorizzazione attiva, sul display appare l'indicazione *LOG e il numero della sessione di logging;* ad ogni memorizzazione viene emesso un beep.

Per concludere il logging, premere nuovamente il tasto MEM.

Lo strumento può spegnersi durante il logging tra una acquisizione e la successiva: la funzione è controllata dal parametro *Auto\_shut\_off\_Mode*. Con intervallo di memorizzazione minore di un minuto, lo strumento rimane sempre acceso durante il logging; con intervallo di almeno un minuto, si spegne tra un'acquisizione e la successiva.

### **5. IL MENU PRINCIPALE**

Per accedere alla visualizzazione del menù di programmazione premere il tasto MENU:

```
WBGT Index
2008/11/10 08:00:00
MAIN MENU
Info
Logging
Serial
Reset
Contrast
<ESC> exit/cancel
```

Se non si interviene su alcun tasto per 2 minuti, lo strumento ritornerà alla visualizzazione principale.

Per selezionare una voce, utilizzare i tasti frecce  $\blacktriangle \lor$  e premere ENTER.

Per uscire dalla voce selezionata e ritornare al livello di menù precedente, premere ESC.

Per uscire direttamente dal menù principale premere, nuovamente, MENU.

### 5.1 Menù Info

Premendo il tasto **MENU** si entra nel menù principale. Per accedere al menù **Info**, selezionare la voce **Info** con i tasti  $\blacktriangle \nabla$  e premere **ENTER**.

```
WBGT Index
2008/11/10 08:00:00
INFO
Info Instrument
Info Probe
Time/Date
<UP> <DOWN> select
<ENTER> confirm
<ESC> exit/cancel
```

Selezionando **Info Instrument** vengono visualizzate le informazioni riguardanti lo strumento: **cod**ce dello strumento e programma operativo, versione e data del firmware, numero di serie, data di calibrazione dello strumento e un codice identificativo.

```
WBGT Index
2008/11/10 08:00:00
INFO INSTRUMENT
Model HD32.2
Firm.Ver.=01.00
Firm.Date=2008/06/30
Ser. Number=08010000
Calib: 2008/11/10
ID: 000000000000000000
```

Per modificare l'ID, premere ENTER. Selezionare con le frecce  $\triangleleft \triangleright$  la voce che si desidera cambiare e modificala con le frecce  $\blacktriangle \lor$ . Procedere con le altre voci e, alla fine, confermare con il tasto ENTER.

Selezionando **Info Probe** vengono visualizzate le informazioni riguardanti le sonde collegate agli ingressi:

| INFO PROBE      |
|-----------------|
| Ch.1:Pt100Tg_50 |
| Cal=2008/06/20  |
| SN=08018422     |
| Ch.2:Pt100      |
| Cal=2008/06/21  |
| SN=08018423     |
| Ch.3:Pt100Tw    |
| Cal=2008/06/20  |
| SN=08018424     |

### **INFO PROBE:**

Descrizione della sonda collegata all'ingresso 1. Data di calibrazione della sonda collegata all'ingresso 1. Numero di serie della sonda collegata all'ingresso 1.

Descrizione della sonda collegata all'ingresso 2. Data di calibrazione della sonda collegata all'ingresso 2. Numero di serie della sonda collegata all'ingresso 2.

Descrizione della sonda collegata all'ingresso 3. Data di calibrazione della sonda collegata all'ingresso 3. Numero di serie della sonda collegata all'ingresso 3.

Per tornare al menu principale premere ESC. Per uscire dal menù, premere MENU.

**Time/Date** permette di impostare la data e l'ora che comparirà nella parte superiore del display. Per entrare nel sottomenù *Time/date*, procedere nel modo seguente:

- 1. selezionare, utilizzando i tasti freccia ▼▲ la voce *Time/date*
- 2. premere ENTER
- 3. verrà visualizzato il messaggio

```
2008/11/10 08:00:00
enter date/time
<- arrows change ->
<ENTER> confirm
and set 00 seconds !
year/mm/dd hh:mm
2008/11/28 11:10:26
```

- 4. utilizzare le frecce ◀▶ per selezionare il dato da impostare (anno/mese/giorno ora:minuti)
- 5. una volta selezionato, il dato comincerà a lampeggiare;
- 6. tramite le frecce ▼ ▲, inserire il valore corretto;
- 7. premere **ENTER** per confermare e tornare al menù principale;

- 8. oppure premere **ESC** per tornare al menù, senza effettuare modifiche;
- 9. premere MENU per uscire direttamente dal Menù Principale.

**<u>NOTA</u>**: Per quanto riguarda l'orario si possono impostare ora e minuti, i secondi sono sempre impostati a 00 (set 00 seconds!).

### 5.2 MENÙ LOGGING

Premere il tasto MENU per entrare nel menù principale;

- Selezionare la voce Logging utilizzando i tasti ▲ ▼;
- premere **ENTER**: viene visualizzato il sottomenù per l'impostazione dei parametri riguardanti le sessioni di Logging (da acquisire).

```
WBGT Index
2008/11/10 08:00:00
LOGGING MENU
Log interval
Self shut_off mode
Start/stop time
Cancel auto start
Log file manager
<ESC> exit/cancel
```

### 5.2.1 Log Interval – Intervallo di Log

È possibile, tramite questa voce, impostare l'intervallo di LOG (intervallo tra due campioni successivi di acquisizione): per l'impostazione procedere nel modo seguente:

entrati nel sottomenù *LOGGING* (par. precedente), selezionare tramite i tasti frecce ▲ ▼ la voce *Log Interval*:

```
WBGT Index
2008/11/10 08:00:00
LOGGING MENU
input LOG interval
as h:mm:ss (1h max)
arrows to correct
or <ESC> now set at:
0:00:15
```

- 1. Tramite i tasti frecce ▲ ▼ selezionare la durata dell'intervallo che va da un minimo di 15 secondi ad un massimo di un'ora.
- 2. Premere ENTER per confermare e tornare al menù Logging;
- 3. per tornare al menù Logging senza effettuare modifiche premere ESC;
- 4. per tornare al menù principale premere nuovamente ESC;
- 5. per uscire direttamente dal menù premere MENU.

I valori impostabili sono i seguenti: 15 secondi - 30 secondi - 1 minuto - 2 minuti - 5 minuti - 10 minuti - 15 minuti - 20 minuti - 30 minuti - 1 ora

| Intervallo di<br>memorizzazione | Capacità di memoria       | Intervallo di<br>memorizzazione | Capacità di memoria       |
|---------------------------------|---------------------------|---------------------------------|---------------------------|
| 15 secondi                      | Circa 11 giorni e 17 ore  | 10 minuti                       | Circa 1 anno e 104 giorni |
| 30 secondi                      | Circa 23 giorni e 11 ore  | 15 minuti                       | Circa 1 anno e 339 giorni |
| 1 minuto                        | Circa 46 giorni e 22 ore  | 20 minuti                       | Circa 2 anni e 208 giorni |
| 2 minuti                        | Circa 93 giorni e 21 ore  | 30 minuti                       | Circa 3 anni e 313 giorni |
| 5 minuti                        | Circa 234 giorni e 17 ore | 1 ora                           | Circa 7 anni e 261 giorni |

### 5.2.2 Self Shut-off mode – Modalità di Spegnimento automatico

La voce *Self shut-off mode* controlla la modalità di Spegnimento automatico dello strumento durante il logging tra l'acquisizione di un campione e il successivo. Con intervallo inferiore a 60 secondi, lo strumento resterà sempre acceso. Con intervalli superiori o uguali a 60 secondi, è possibile scegliere di spegnere lo strumento tra le memorizzazioni: si accenderà in corrispondenza del tempo di campionamento per spegnersi subito dopo, allungando così la durata di vita delle batterie.

Una volta entrati nel sottomenù *LOGGING* (paragrafo precedente), selezionare tramite i tasti frecce ▲ V la voce *Self shut\_off mode*:

• se il Log Interval (vd. par. Precedente) impostato è inferiore a 60 secondi, verrà visualizzato

```
WBGT Index
2008/11/10 08:00:00
Log interval<60 sec
During log session
the instrument
will STAY ON
between samples
```

• se il *Log Interval* (vd. par. Precedente) impostato è maggiore o uguale a 60 secondi, verrà visualizzato

```
WBGT Index
2008/11/10 08:00:00
Log interval>=60 sec
During log session
the instrument
will SHUT OFF
between samples
```

1. Premendo le frecce ▲ ▼si può selezionare:

**STAY ON** (lo strumento rimane acceso) **SHUT OFF** (lo strumento rimane spento)

- 2. per tornare al menù *Logging* premere ESC;
- 3. per tornare al menù principale premere nuovamente ESC;
- 4. per uscire direttamente dal menù premere MENU.

### 5.2.3 Start/stop time – L'avvio automatico

L'avvio e la fine della memorizzazione possono essere programmati inserendo la data e l'ora.

La funzione propone, come ora di avvio, l'ora attuale aumentata di 5 minuti: per confermare premere <ENTER> altrimenti impostare data e ora servendosi delle frecce. Viene quindi chiesto di impostare i dati per la fine della memorizzazione: di default lo strumento propone l'ora di avvio aumentata di 10 minuti. I valori proposti per default sono tali da permettere all'utente di predisporre lo strumento alla misura.

### NOTA: per default l'ora impostata è maggiore di 5 minuti rispetto l'ora corrente.

Per l'impostazione procedere nel modo seguente.

Una volta entrati nel sottomenù *LOGGING*, selezionare tramite i tasti frecce  $\blacktriangle \lor$  la voce *Start/Stop time*: verrà visualizzato il seguente messaggio "Enter start time" ("inserire orario di avvio"):

WBGT Index 2008/11/10 08:00:00 enter start time arrows to correct <ENTER> confirm default= 5m>RealTime 2008/11/28 10:29:00

- 1. utilizzando i tasti frecce ◀ ► selezionare il dato da modificare (anno/mese/giorno e ora/minuti/secondi);
- 2. una volta selezionato, il dato comincerà a lampeggiare;
- 3. modificarne il valore con i tasti  $\mathbf{\nabla} \mathbf{\Delta}$ ;
- 4. confermare premendo ENTER;
- 6. per tornare al menù *Logging* senza effettuare modifiche premere ESC;
- 7. per tornare al menù principale premere nuovamente ESC;
- 8. per uscire direttamente dal menù premere MENU.

Dopo avere impostato l'orario di inizio memorizzazione, verrà visualizzata la schermata di richiesta per l'inserimento dell'orario di fine memorizzazione (enter stop time):

WBGT Index 2008/11/10 08:00:00 enter stop time arrows to correct <ENTER> confirm default=10m>RealTime 2008/11/28 10:39:00

- 1. utilizzando i tasti frecce ◀ ► selezionare il dato da modificare (anno/mese/giorno e ora/minuti/secondi);
- 2. una volta selezionato, il dato comincerà a lampeggiare;
- 3. modificarne il valore con i tasti  $\mathbf{\nabla} \mathbf{A}$ ;
- 4. confermare premendo ENTER;
- 5. per tornare al menù *Logging* senza effettuare modifiche premere ESC;
- 6. per tornare al menù principale premere nuovamente ESC;
- 7. per uscire direttamente dal menù premere MENU.

## <u>NOTA</u>: per default l'orario di fine acquisizione impostato è maggiore di 10 minuti rispetto all'orario di avvio della sessione di Logging.

8. Una volta impostati entrambe i valori, verrà visualizzato il riassunto degli orari: data e ora di inzio e di fine della sessione di LOG.

```
WBGT Index
2008/11/10 08:00:00
<ENTER> confirm
Start time
2008/11/28 10:29:00
End time
2008/11/28 10:39:00
<ESC> exit/cancel
```

- 9. Premere **ENTER** per confermare o **ESC** per uscire senza attivare l'avvio automatico: in entrambe i casi si ritorna al menù *LOGGING*.
- 10. Premere **MENU** per uscire direttamente dal menù principale.

Quando lo strumento avvia una sessione di LOG in automatico, viene emesso un bip ad ogni acquisizione e, nella parte superiore del display, appare la scritta LOG lampeggiante.

Per bloccare la sessione prima dell'orario di stop impostato, premere il tasto MEM.

Per cancellare le impostazioni di avvio automatico, utilizzare la funzione Cancel auto start, descritta al paragrafo seguente.

**<u>NOTA</u>: la sessione di logging automatico parte anche a strumento spento**. Se, all'avvio della sessione di logging automatico, lo strumento è spento, si accende alcuni secondi prima dell'orario di start e, al termine del logging, rimane acceso. Se è alimentato a batteria si spegne dopo alcuni minuti di inattività al termine della sessione di logging.

Per impostare l'autospegnimento, consultare il par.5.2.2.

### 5.2.4 Cancel auto start – Annulla avvio automatico

Una volta impostati gli orari di inzio e fine della sessione di LOG, si può impedire l'avvio automatico della sessione tramite la voce *Cancel auto start* (Annulla avvio automatico). Una volta entrati nel sottomenù *LOGGING*:

1. selezionare, tramite i tasti frecce ▲ ▼, la voce *Cancel auto start* 

2. verrà visualizzato un messaggio contenente l'orario di inzio e di fine della sessione di LOG:

- WBGT Index 2008/11/10 08:00:00 Self-timer abort Start scheduled at 2008/11/28 10:29:00 Stop scheduled at 2008/11/28 10:39:00 Press ARROW to delete schedule
- 3. premendo il tasto ▲viene visualizzato il seguente messaggio: "Self timer not active (timer non attivo)";

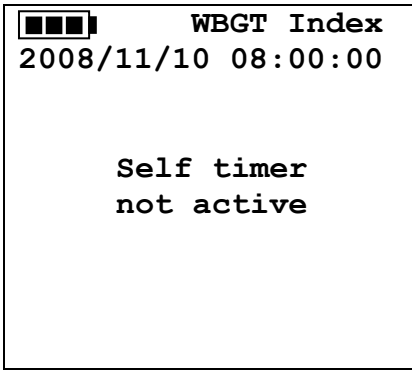

- 4. Premere ENTER per annullare l'avvio automatico;
- 5. premere **ESC** per uscire senza annullare l'avvio automatico;
- 6. premere nuovamente ESC per uscire dai vari sottolivelli di menù;
- 7. oppure premere MENU per uscire direttamente dal menù principale.

Dopo avere annullato l'orario di avvio automatico, per impostarne uno nuovo, consultare il paragrafo precedente.

### 5.2.5 Log File Manager – Gestione dei file di Log

È possibile, tramite questa voce, gestire le sessioni di log acquisite: lo strumento permette di stampare i file di dati acquisiti (*Print selected log*) e di cancellare l'intera memoria (*Erase ALL logs*). Lo strumento può memorizzare fino a 64 sessioni di LOG numerate progressivamente da 00 a 63: l'elenco delle sessioni è disposto su 4 righe e 4 colonne. Se ci sono più di 16 sessioni, con il tasto funzione **MEM** si passa alla schermata successiva. Nell'angolo in alto a destra è riportata la pagina corrente (0, 1, 2 o 3) ed il totale di pagine con dati memorizzati: nell'esempio, "0/3" significa stampare la pagina 0 sulle tre pagine con dati memorizzati.

| LOG FILE 0/3                   |  |  |  |
|--------------------------------|--|--|--|
| 00 - 01 - 02 - 03              |  |  |  |
| $\overline{04} - 05 - 06 - 07$ |  |  |  |
| 08 - 09 - 10 - 11              |  |  |  |
| 12 - 13 - 14 - 15              |  |  |  |
| Date:                          |  |  |  |
| 2008/11/28 08:59:40            |  |  |  |
| rec: 000039                    |  |  |  |
|                                |  |  |  |
| <mem> to charge Page</mem>     |  |  |  |

Una volta entrati nel sottomenù *LOGGING*:

1. selezionare tramite i tasti frecce ▲ V la voce Log File manager: viene visualizzato il seguente sottomenù:

| WBGT Index                  |  |  |  |
|-----------------------------|--|--|--|
| <b>2009</b> /11/10 08:00:00 |  |  |  |
| LOG FILE MANAGER            |  |  |  |
| Print selected log          |  |  |  |
| Erase ALL logs              |  |  |  |
| Log time                    |  |  |  |
| -                           |  |  |  |
|                             |  |  |  |

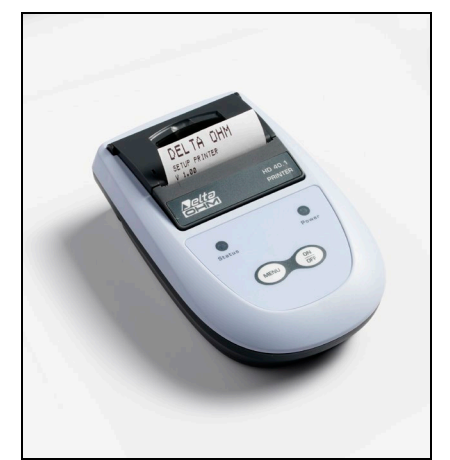

HD40.1

- 2. per selezionare una voce del menù, utilizzare i tasti frecce ▲ ▼;
- 3. premere ENTER per confermare;
- 4. premere **ESC** per tornare al menù;
- 5. premere MENU per uscire direttamente dal Menù Principale.

**NOTA:** alla porta seriale RS232C dello strumento si può collegare un PC oppure la **stampante HD40.1**. Prima di avviare la stampa attraverso la porta RS232C, si deve impostare il baud rate. Per fare questo, selezionare la voce *Baud Rate* del menu *Serial* (vd. par. 5.3.1 Il Baud Rate) e selezionare il valore massimo pari a **38400 baud**. Per la connessione ad una stampante, usare il valore massimo ammesso dalla stampante.

La comunicazione tra strumento e PC o tra strumento e stampante funziona solo se il baud rate dello strumento e quello del dispositivo collegato (computer o stampante) sono uguali.

|                                                                                                    | NOTE                                                                                                    |
|----------------------------------------------------------------------------------------------------|----------------------------------------------------------------------------------------------------|
| Log number: 1                                                                                                    | Numero della sessione di logging                                                                                                    |
| ISO 7243 WBGT Index                                                                                                    | Normativa di riferimanto                                                                                                    |
| Model HD32.2 WBGT Index<br>Firm.Ver.=01.00<br>Firm.Date=2008/12/05<br>SN=12345678<br>ID=000000000000000                                                                                       | Modello dello strumento<br>Versione del firmware dello strumento<br>Data del firmware dello strumento<br>Numero di Serie dello strumento<br>Codice Identificativo                                                                                                    |
| Probe ch.1 description<br>Type: Pt100<br>Data cal.:2008/10/01<br>Serial N.:08109450                                                                                                    | Descrizione della sonda collegata all'ingresso 1                                                                                                    |
| Probe ch.2 description<br>Type: Ptl00 Tg 50<br>Data cal.:2008/10/01<br>Serial N.:08109452                                                                                                    | Descrizione della sonda collegata all'ingresso 2                                                                                                    |
| Probe ch.3 description<br>Type: Pt100 Tw<br>Data cal.:2008/10/01<br>Serial N.:08109454                                                                                                    | Descrizione della sonda collegata all'ingresso 3                                                                                                    |
| From=2008/11/21 15:00:00<br>To =2008/11/21 16:30:00<br>Tot. rec.= 000360                                                                                                    | Data e ora di inizio Logging<br>Data e ora di termine Logging<br>Numero di campioni acquisiti dallo strumento                                                                                                    |
| **         max value         **           Tnw         21.2 °C           Tg         24.9 °C           Ta         31.3 °C           WBGT (i)         22.3 °C           WBGT (o)         23.0 °C | Valore massimo dei dati acquisiti<br>Temperatura massima di bulbo umido a ventilazione naturale<br>Temperatura massima di globotermometro<br>Temperatura massima di bulbo secco<br>WBGT massimo in assenza di irraggiamento diretto del sole<br>WBGT massimo in presenza di irraggiamento diretto del sole |
| **     min value     **       Tnw     21.0 °C       Tg     24.9 °C       Ta     23.5 °C       WBGT (i)     22.2 °C       WBGT (o)     22.6 °C                                                 | Valore minimo dei dati acquisiti<br>Temperatura minima di bulbo umido a ventilazione naturale<br>Temperatura minima di globotermometro<br>Temperatura minima di bulbo secco<br>WBGT minimo in assenza di irraggiamento diretto del sole<br>WBGT minimo in presenza di irraggiamento diretto del sole       |
| ** avg value **<br>Tnw 21.1 °C<br>Tg 24.9 °C<br>Ta 30.3 °C<br>WBGT (i) 22.3 °C<br>WBGT (o) 22.8 °C<br><br>Notes:                                                                              | Valore medio dei dati acquisiti<br>Temperatura media di bulbo umido a ventilazione naturale<br>Temperatura media di globotermometro<br>Temperatura media di bulbo secco<br>WBGT medio in assenza di irraggiamento diretto del sole<br>WBGT medio in presenza di irraggiamento diretto del sole             |
|                                                                                                    |                                                                                                    |

NOTA: La stampa di una sessione di logging su stampante HD40.1 contiene esclusivamente i dati statistici. Per visualizzare tutti i dati acquisiti è necessario scaricare i dati con il software DeltaLog10.

### Print selected log (stampa il log selezionato):

Selezionando questa voce si possono visualizzare le sessioni di logging presenti nello strumento:

- LOG FILE 0/3 00 - 01 - 02 - 03 04 - 05 - 06 - 07 08 - 09 - 10 - 11 12 - 13 - 14 - 15 Date: 2008/11/28 08:59:40 rec: 000039 <MEM> to charge Page
- 1. selezionare il log da stampare utilizzando le frecce ▲ ▼ ◀ ► ed il tasto MEM per cambiare pagina.
- 2. una volta selezionato un file, nella parte inferiore del display, vengono riportate la data e l'ora di inizio acquisizione ed il numero di campioni contenuti nel file (Rec). I file sono memorizzati in ordine crescente. Ogni file è identificato unicamente dalla data e l'ora, riportate a display. Nell'esempio riportato sopra, è selezionato il file 00: la memorizzazione è stata avviata alle 08:50:40 del 28 novembre 2008. Il file contiene 39 campioni.
- 3. viene visualizzato il messaggio di trasferimento dati per alcuni secondi, poi lo strumento torna, di nuovo, alla schermata **Print selected log** per scegliere un altro log da stampare;
- 4. ripetere la procedura per stampare le sessioni di interesse oppure premere ESC per uscire da questo livello di menù;
- 5. premere MENU per uscire direttamente dal Menù Principale.

### Erase all memory (cancellazione di tutta la memoria)

Selezionando questa voce, viene visualizzato il messaggio "ERASE ALL FILES":

| WBGT Index          |
|---------------------|
| 2008/11/10 08:00:00 |
| ERASE ALL FILE      |
|                     |
|                     |
|                     |
| <mem> confirm</mem> |
| <esc> exit</esc>    |
|                     |
|                     |

- 1. premere MEM per eliminare tutti i file;
- 2. premere ESC per annullare l'operazione e tornare al livello di menù superiore;
- 3. premere MENU per uscire direttamente dal Menù Principale.

### Log time (tempo impostato per la memorizzazione)

Rappresenta la durata della memorizzazione: superato il tempo impostato, la memorizzazione termina. La memorizzazione può essere conclusa prima dello scadere del tempo impostato, premendo il tasto **MEM**.

Per disabilitare la funzione, impostare il tempo a 0:00:00. In questo caso la memorizzazione termina premendo il tasto MEM oppure quando la memoria si riempie.

```
WBGT Index
2008/11/10 08:00:00
LOG TIME
as h:mm:ss (1h max)
arrows to correct
or <ESC> now set at:
00:00:00
```

Con le frecce modificare il tempo impostato, il valore massimo ammesso è 1 ora. Confermare con il tasto **ENTER**.

Premere **ESC** per uscire da questo livello di menù senza apportare modifiche. Premere **MENU** per uscire direttamente dal Menù Principale.

### **5.3** MENÙ SERIAL (COMUNICAZIONE SERIALE)

Il Sottomenù *Serial* permette l'impostazione della velocità di trasferimento dati via seriale (*Baud rate*) e dell'intervallo di stampa dei record (*Print Interval*).

Le sessioni di LOG possono essere scaricate su un PC, mediante connessione seriale **RS232** o connessione **USB**.

Nel caso di connessione seriale, la velocità di trasmissione è impostata dall'utente (vd. par. successivo) e comunque non può essere superiore a 38400 bps.

Nel caso di connessione USB la velocità di trasmissione è fissa a 460800 bps.

Dopo avere scaricato i dati sul PC, tramite il software dedicato, i dati vengono elaborati dal software per la visualizzazione grafica e per il calcolo degli indici di confort/stress.

Lo strumento può essere connesso direttamente alla stampante HD40.1.

Per entrare nel sottomenù Serial, procedere nel modo seguente:

- 1. premere il tasto MENU dello strumento;
- 2. selezionare, utilizzando i tasti freccia ▼▲ la voce *Serial;*
- 3. premere ENTER;
- 4. verrà visualizzato il sottomenù Serial.

```
WBGT Index
2008/11/10 08:00:00
SERIAL COM MENU
Baudrate
Print Interval
<UP> <DOWN> select
<ENTER> confirm
<ESC> exit/cancel
```

### 5.3.1 Il Baud Rate

Il *Baud Rate* rappresenta la velocità utilizzata per la comunicazione seriale con il PC. Per impostare il *Baud rate*, procedere nel modo seguente:

- 1. selezionare la voce con i tasti frecce  $\mathbf{\nabla} \mathbf{\Delta}$ ;
- 2. premere ENTER: verrà visualizzato il seguente messaggio:

```
WBGT Index
2008/11/10 08:00:00
set Baudrate
arrows to correct
Or <ESC> now set at:
38.400
```

- 3. impostare il valore, mediante i tasti freccia ▼▲;
- 4. premere **ENTER** per confermare e tornare alla schermata precedente, oppure premere **ESC** per non modificare il valore e uscire dalla voce di menù;
- 5. premere ESC più volte per uscire dai vari livelli di menù
- 6. premere MENU per uscire direttamente dal Menù Principale.

<u>ATTENZIONE:</u> La comunicazione tra strumento e PC (o stampante con porta seriale) funziona solo se il Baud rate dello strumento e quello del PC sono uguali. Se viene utilizzata la connessione USB il valore del parametro sullo strumento viene impostato automaticamente.

NOTA: Nell'impostazione del baud-rate verificare la capacità di velocità di stampa della stampante impiegata.

### 5.3.2 L'intervallo di stampa (Print Interval)

Per impostare l'intervallo si stampa *Print Interval*, procedere nel modo seguente:

- 1. selezionare la voce con i tasti frecce  $\mathbf{\nabla} \mathbf{A}$ ;
- 2. premere ENTER: verrà visualizzato il seguente messaggio:

```
WBGT Index
2008/11/10 08:00:00
SERIAL COM MENU
input PRINT interval
as h:mm:ss (1h max)
arrows to correct
or <ESC> now set at:
0:00:00
```

- 3. impostare il valore, mediante i tasti freccia ▼▲;
- 4. premere **ENTER** per confermare e tornare alla schermata precedente, oppure premere **ESC** per non modificare il valore e uscire dalla voce di menù;
- 5. premere ESC più volte per uscire dai vari livelli di menù

6. premere MENU per uscire direttamente dal Menù Principale.

L'intervallo di stampa può essere impostato a uno dei seguenti valori da 0 secondi fino ad un'ora: 0 s - 15 s - 30 s - 1 min. - 2 min. - 5 min. - 10 min. - 15 min. - 20 min. - 30 min. - 1 ora.

### 5.4 Reset

Per entrare nel sottomenù *Reset*, al fine di eseguire il reset completo dello strumento, procedere nel modo seguente:

- 1. premere il tasto MENU dello strumento;
- 2. selezionare, utilizzando i tasti freccia ▼▲ la voce *Reset*
- 3. premere ENTER: verrà visualizzato il messaggio

```
WBGT Index
2008/11/10 08:00:00
0)Reset
<Up-Down>: select
<Enter>: confirm
```

- 4. premere i tasti freccia ▼ ▲ per selezionare la voce *Reset*
- 5. premere ENTER per confermare oppure premere ESC più volte per uscire dai vari livelli di menù
- 6. premere MENU per uscire direttamente dal Menù Principale.

### 5.5 CONTRAST

Questa voce del menù permette di aumentare o diminuire il contrasto a display: Per entrare nel sottomenù *Contrast*, procedere nel modo seguente:

- 1. premere il tasto MENU dello strumento;
- 2. selezionare, utilizzando i tasti freccia ▼ ▲ la voce *Contrast.*
- 3. premere ENTER
- 4. verrà visualizzato il messaggio

```
WBGT Index
2008/11/10 08:00:00
LCD CONTRAST
<- arrows change ->
<ESC> exit/cancel
Contrast Adjust: 012
```

- 5. utilizzare le frecce ◀► per diminuire o aumentare il contrasto;
- 6. premere ENTER o ESC per ritornare al menù principale;
- 7. premere MENU per uscire direttamente dal Menù Principale.

### 6. SONDE ED ESECUZIONE DELLA MISURA

Sonde necessarie per la misura del WBGT:

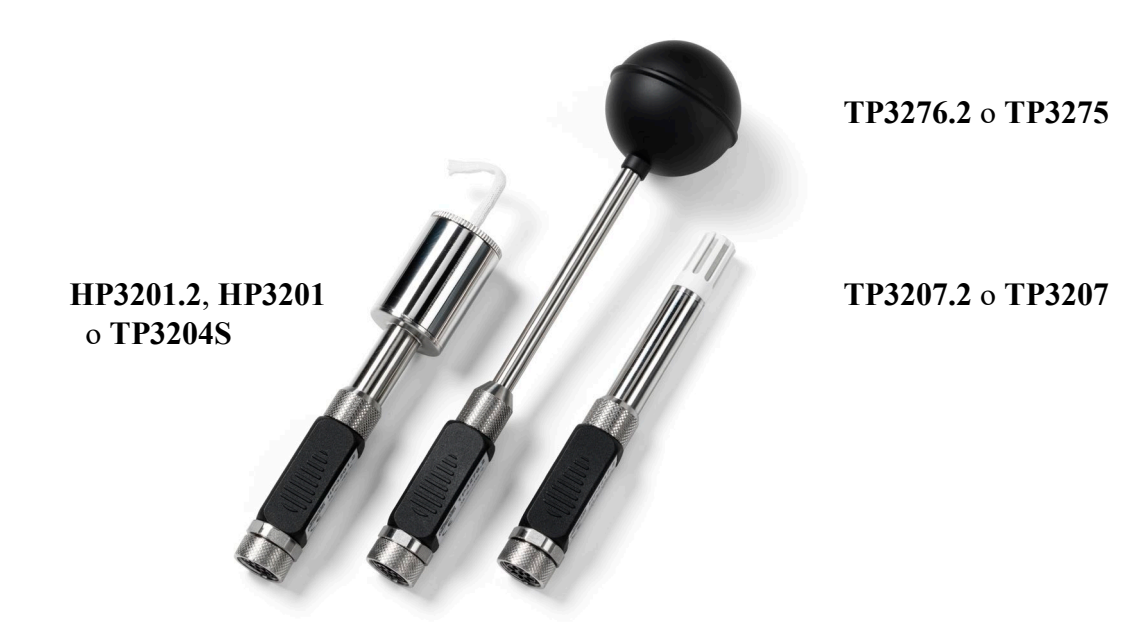

|      | <b>TP3207.2, TP3207</b>           |                                                  |
|------|-----------------------------------|--------------------------------------------------|
|      | Sonda di temperatura              |                                                  |
|      | Sensore tipo:                     | Pt100 a film sottile                             |
| (*)  | Accuratezza:                      | Classe 1/3 DIN                                   |
|      | Campo di misura:                  | -40 ÷ 100 °C                                     |
|      | Collegamento:                     | 4 fili più modulo SICRAM                         |
|      | Connettore:                       | 8 poli femmina DIN45326                          |
|      | Cavo:                             | Solo TP3207 (2m)                                 |
|      | Dimensioni:                       | Ø=14 mm L= 150 mm (TP3207.2), L= 140 mm (TP3207) |
| (**) | Tempo di risposta T <sub>95</sub> | 15 minuti                                        |

<sup>(\*)</sup> La sonda è calibrata, i dati di calibrazione sono conservati nella memoria del modulo SICRAM.

<sup>(\*\*)</sup> Il tempo di risposta T<sub>95</sub> è il tempo impiegato per raggiungere il 95% del valore finale. La misura del tempo di risposta è eseguita con velocità dell'aria trascurabile (aria ferma).

### **TP3276.2, TP3275**

Sonda globotermometro Ø=50 mm (TP3276.2), Ø=150 mm (TP3275) Pt100 Sensore tipo: (\*) Accuratezza: Classe 1/3 DIN -10 ÷ 100 °C Campo di misura: 4 fili più modulo SICRAM Collegamento: Connettore: 8 poli femmina DIN45326 Cavo: Solo TP3275 (2m) Dimensione gambo: Ø=8 mm L= 170 mm (TP3276.2), Ø=14 mm L= 110 mm (TP3275) (\*\*) Tempo di risposta T<sub>95</sub> 15 minuti

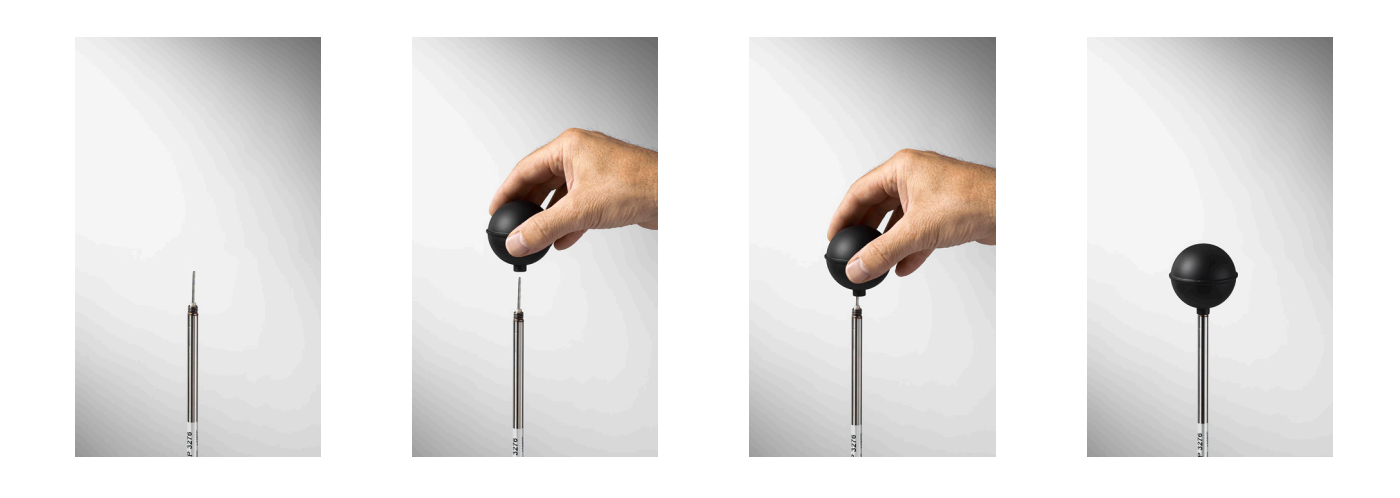

<sup>(\*)</sup> La sonda è calibrata, i dati di calibrazione sono conservati nella memoria del modulo SICRAM.

<sup>(\*\*)</sup> Il tempo di risposta T<sub>95</sub> è il tempo impiegato per raggiungere il 95% del valore finale. La misura del tempo di risposta è eseguita con velocità dell'aria trascurabile (aria ferma).

### HP3201.2, HP3201

Sonda a bulbo umido a ventilazione naturale Sensore tipo: Pt100

|      | Sensore tipo:         | Pt100                                             |
|------|-----------------------|---------------------------------------------------|
| (*)  | Accuratezza:          | Classe A                                          |
|      | Campo di misura:      | $4 ^{\circ}\mathrm{C} \div 80 ^{\circ}\mathrm{C}$ |
|      | Collegamento:         | 4 fili più modulo SICRAM                          |
|      | Connettore:           | 8 poli femmina DIN45326                           |
|      | Cavo:                 | Solo HP3201 (2m)                                  |
|      | Dimensione gambo:     | Ø=14 mm L= 170 mm (HP3201.2), L= 110 mm (HP3201)  |
|      | Lunghezza calza:      | 10 cm circa                                       |
|      | Capacità serbatoio:   | 15 cc                                             |
|      | Autonomia serbatoio:  | 96 ore con UR=50%, $t = 23^{\circ}C$              |
| (**) | Tempo di risposta T95 | 15 minuti                                         |

### Sonda a bulbo umido a ventilazione naturale HP3201.2, HP3201

Per la messa in servizio si opera come segue:

- Togliere il coperchio, il coperchio non è avvitato.
- Infilare la calza nella sonda di temperatura, la calza è stata preventivamente bagnata con acqua distillata.
- Riempire fino a <sup>3</sup>/<sub>4</sub> il contenitore **con acqua distillata**.
- Chiudere con il coperchio il contenitore.
- Attenzione: non girare la sonda dal senso verticale perché esce l'acqua distillata.
- La calza deve sporgere dalla sonda di temperatura per circa 20mm.
- La calza con il tempo tende a calcificare (indurirsi): va sostituita periodicamente.

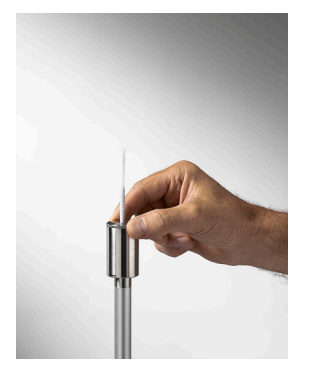

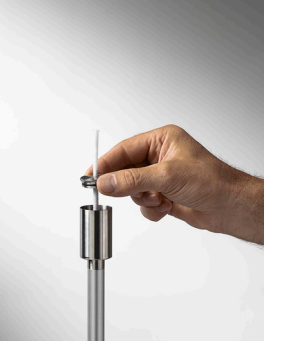

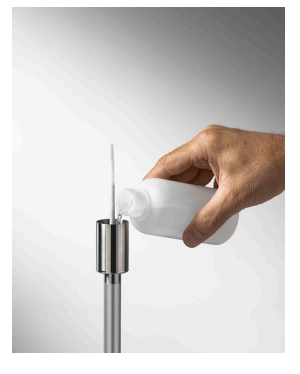

(\*) La sonda è calibrata, i dati di calibrazione sono conservati nella memoria del modulo SICRAM.

<sup>(\*\*)</sup> Il tempo di risposta T<sub>95</sub> è il tempo impiegato per raggiungere il 95% del valore finale. La misura del tempo di risposta è eseguita con velocità dell'aria trascurabile (aria ferma).

### **TP3204S**

Sonda a bulbo umido a ventilazione naturale per misure di lunga durata Sensore tipo: Pt100

|      | a moore mpor          | 1 1 0 0                                               |
|------|-----------------------|-------------------------------------------------------|
| (*)  | Accuratezza:          | Classe A                                              |
|      | Campo di misura:      | $4 \degree C \div 80 \degree C$                       |
|      | Collegamento:         | 4 fili più modulo SICRAM                              |
|      | Connettore:           | 8 poli femmina DIN45326                               |
|      | Cavo:                 | 2 m                                                   |
|      | Dimensioni:           | L x W x H=140 x 65 x 178,5 mm (serbatoio + bottiglia) |
|      | Lunghezza calza:      | 10 cm circa                                           |
|      | Capacità serbatoio:   | 500 cc                                                |
|      | Autonomia serbatoio:  | 15 giorni @ $t = 40 $ °C                              |
| (**) | Tempo di risposta T95 | 15 minuti                                             |

### Sonda a bulbo umido a ventilazione naturale TP3204S

Per la messa in servizio si opera come segue:

- Togliere il tappo del sensore (il tappo non è avvitato).
- Infilare la calza, preventivamente bagnata con acqua distillata, nella sonda di temperatura. La calza deve sporgere dalla sonda per circa 20 mm.
- Riposizionare il tappo.
- Riempire la bottiglia con 500 cc di acqua distillata.
- Capovolgere la sonda e avvitare saldamente la bottiglia al serbatoio della sonda.
- Capovolgere la sonda velocemente (per evitare la fuoriuscita dell'acqua).
- Fissare la sonda al supporto HD32.2.7.1 utilizzando le due viti alla base della sonda.

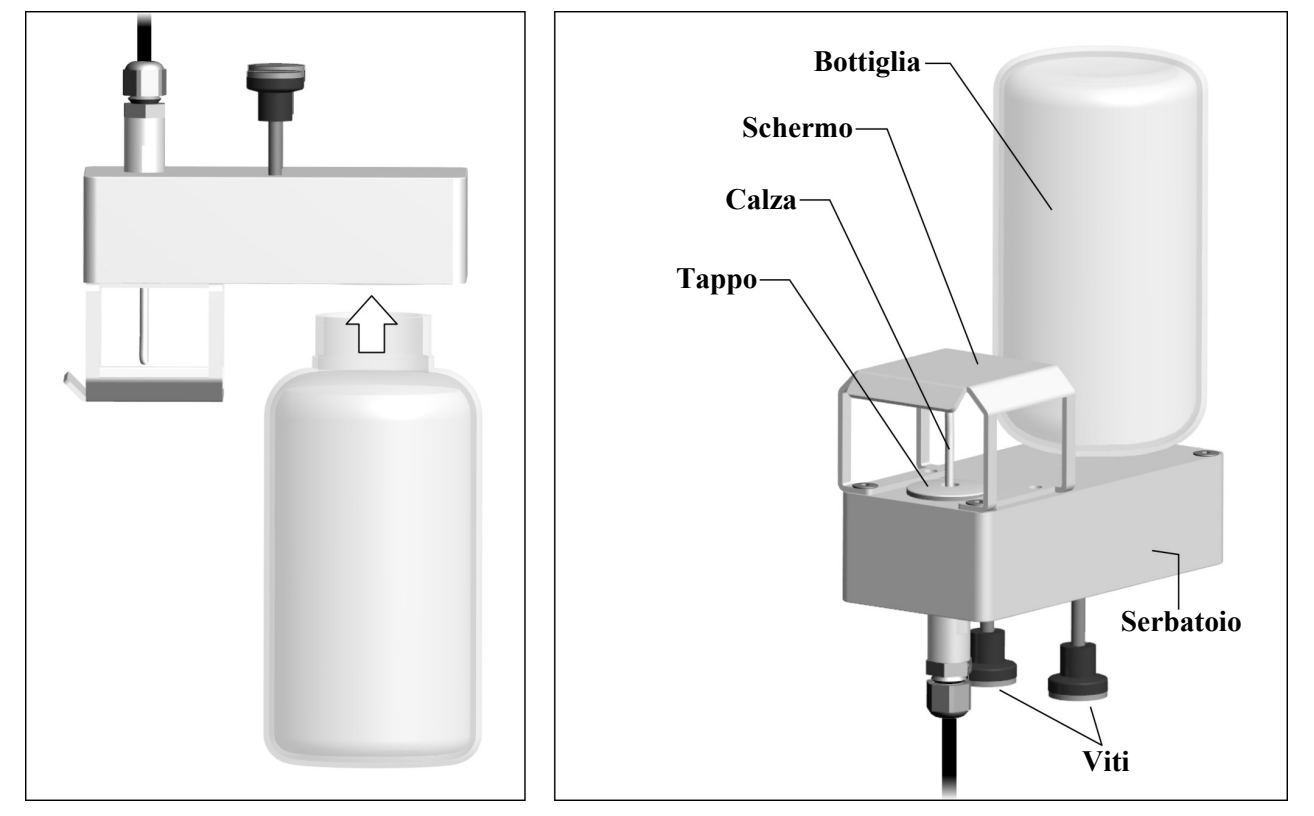

Per misure in presenza di irraggiamento solare, utilizzare lo schermo di protezione dalle radiazioni solari. La calza con il tempo tende a calcificare (indurirsi): va sostituita periodicamente.

(\*) La sonda è calibrata, i dati di calibrazione sono conservati nella memoria del modulo SICRAM.

<sup>(\*\*)</sup> Il tempo di risposta T<sub>95</sub> è il tempo impiegato per raggiungere il 95% del valore finale. La misura del tempo di risposta è eseguita con velocità dell'aria trascurabile (aria ferma).

### Esecuzione della misura

Nel posto dove deve essere eseguito il rilievo si assembla il complesso treppiede e sonde necessarie all'esecuzione della misura. Si configura lo strumento dopodiché si da il via all'esecuzione delle misure. Se il rilievo va eseguito in altri luoghi, si sposta il tutto nella nuova posizione di misura.

Alla fine della campagna di misura o in un secondo tempo i dati acquisiti vengono trasferiti nel PC per l'elaborazione e la stesura del rapporto/i di misura eseguito/i.

### 6.1 Avvertenze, cura e manutenzione delle sonde

- Non esporre le sonde a gas o liquidi che potrebbero corrodere il materiale della sonda. Dopo la misura pulire accuratamente le sonde.
- Non piegare i connettori applicando forza verso l'alto o verso il basso.
- Rispettare la corretta polarità delle sonde.
- Nell'introduzione del connettore delle sonda nello strumento non piegare o forzare i contatti.
- Non piegare le sonde e non deformarle o farle cadere: si possono rovinare irreparabilmente.
- Usare la sonda idonea al tipo di misura che si vuole eseguire.
- Per una misura affidabile, evitare variazioni di temperatura troppo rapide.

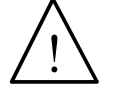

Alcuni sensori non sono isolati rispetto alla guaina esterna, fare molta attenzione a non entrare in contatto con parti sotto tensione (sopra 48V): potrebbe essere pericoloso, oltre che per lo strumento, anche per l'operatore che potrebbe restare folgorato

- Evitare di eseguire misure in presenza di sorgenti ad alta frequenza, microonde o forti campi magnetici, perché risulterebbero poco attendibili.
- Lo strumento è resistente all'acqua, non deve essere immerso nell'acqua. Se dovesse cadere in acqua, controllare che non ci sia stata alcuna infiltrazione.

## 7. INTERFACCIA SERIALE E USB

L'**HD32.2** è dotato di interfaccia seriale RS-232C, isolata galvanicamente e di interfaccia USB 2.0. Come optional possono essere forniti a richiesta:

- cavo di collegamento seriale RS-232C (codice **HD2110/RS**) con connettore M12 dal lato strumento e con connettore femmina 9 poli sub D dal lato Computer.
- cavo di collegamento USB 2.0 (codice HD2110/USB) con connettore M12 dal lato strumento e con connettore USB 2.0 dal lato Computer.

La connessione tramite USB richiede l'installazione preventiva di un driver contenuto nel pacchetto del software DeltaLog10. **Prima di collegare il cavo USB al PC, installare il driver** (seguire le istruzioni contenute nel pacchetto del software).

I parametri di trasmissione seriale RS232 standard dello strumento sono:

• Baud rate 38400 baud

8

1

- Parità None
- N. bit
- Stop bit
- Protocollo Xon / Xoff.

È possibile cambiare la velocità di trasmissione dati seriale RS232C agendo sul parametro "*Selezione della velocità di trasferimento seriale (Baud Rate)*" all'interno del menu (si veda il menu al capitolo **5.3.1 Il Baud Rate**). I valori possibili sono: 38400, 19200, 9600, 4800, 2400, 1200. Gli altri parametri di trasmissione sono fissi.

La connessione USB 2.0 non richiede l'impostazione di alcun parametro (Baud rate = 460800 fisso).

## La selezione della porta è fatta direttamente dallo strumento: se la porta USB viene collegata ad un PC, viene automaticamente esclusa la porta seriale RS232 e vice-versa.

Gli strumenti sono dotati di un completo set di comandi e richiesta dati da inviare tramite PC.

Tutti i comandi trasmessi allo strumento devono avere la seguente struttura:

**XXCR** dove: **XX** costituisce il codice di comando e CR il Carriage Return (ASCII 0D)

I caratteri di comando XX sono esclusivamente maiuscoli, lo strumento risponde con "&" se il comando è corretto, con un "?" ad ogni combinazione di caratteri errata.

Le stringhe di risposta dello strumento sono terminate con l'invio dei comandi CR (Carriage Return) ed LF (Line Feed).

Prima di inviare dei comandi allo strumento attraverso la seriale si consiglia di bloccare la tastiera per evitare conflitti di funzionamento: usare il comando P0. Al termine ripristinare l'uso della tastiera con il comando P1.

| Comando | Risposta                | Descrizione                                              |
|---------|-------------------------|----------------------------------------------------------|
| PO      | &                       | Ping (blocca la tastiera dello strumento per 70 secondi) |
| P1      | &                       | Sblocca tastiera strumento                               |
| S0      |                         |                                                          |
| G0      | Model HD32.2            | Modello dello strumento                                  |
| G1      | M=WBGT Index            | Descrizione modello                                      |
| G2      | SN=12345678             | Numero di serie dello strumento                          |
| G3      | Firm.Ver.=01.00         | Versione firmware                                        |
| G4      | Firm.Date=2008/10/12    | Data firmware                                            |
| G5      | cal 2008/11/10 10:30:00 | Data e ora di calibrazione                               |
| C1      |                         | Tipo, nº serie, data di calibrazione sonda ingresso 1    |
| C2      |                         | Tipo, n° serie, data di calibrazione sonda ingresso 2    |
| C3      |                         | Tipo, n° serie, data di calibrazione sonda ingresso 3    |

| Comando | Risposta                                | Descrizione                                                                                |
|---------|-----------------------------------------|--------------------------------------------------------------------------------------------|
| GC      |                                         | Stampa intestazione strumento                                                              |
| GB      | ID=000000000000000000000000000000000000 | Codice utente (si imposta con T2xxxxxxxxxxxxxxx)                                           |
| H0      | Tw= 19.5 øC                             | Stampa temperatura di bulbo umido                                                          |
| H1      | Tg= 22.0 øC                             | Stampa temperatura di globotermometro                                                      |
| H2      | Ta= 21.6 øC                             | Stampa temperatura dell'aria (bulbo secco)                                                 |
| H7      | WBGT(i) = 23.0 øC                       | Stampa WGBT indoor (assenza di radianzione solare)                                         |
| H8      | WBGT(0) = 24.0 ØC                       | Stampa WGBT outdoor (in presenza di radianzione solare)                                    |
| LN      | A00 -A01 -A02 -A03                      | Stampa la mappa della memoria strumento: se una sezione                                    |
|         |                                         | è occupata appare un numero, se è libera appaiono 2 punti.                                 |
|         |                                         |                                                                                            |
| LFn     | !Log n.= 0!started                      | Stampa lo stato della sezione n della memoria. Appare                                      |
|         | on:!2006/01/01 00:37:32                 | numero data e ora di inizio memorizzazione. (n= numero                                     |
| I Dn    |                                         | esadecimale 0-F). Con sezione vuota:>No Log Data<"                                         |
|         |                                         | Stampa i dati memorizzati nena sezione n.<br>Se la sezione è vuota stampa: ">No Log Data<" |
| LE      | &                                       | Cancellazione dati memorizzati                                                             |
| K1      | &                                       | Stampa immediata dei dati                                                                  |
| K0      | &                                       | Stop stampa dei dati                                                                       |
| K4      | á                                       | Start log dei dati                                                                         |
| K5      | <u>ه</u>                                | Stop log dei dati                                                                          |
| KP      | <u>ه</u>                                | Funzione Auto-power-off = ENABLE                                                           |
| KQ      | <u>ه</u>                                | Funzione Auto-power-off = DISABLE                                                          |
| WC0     | æ                                       | Impostazione SELF off                                                                      |
| WC1     | æ                                       | Impostazione SELF on                                                                       |
| RA      | Sample print = 0sec                     | Lettura intervallo di PRINT impostato                                                      |
| RL      | Sample log = 30sec                      | Lettura intervallo di LOG impostato                                                        |
| WA#     | &                                       | Impostazione intervallo di PRINT.                                                          |
|         |                                         | # è un numero esadecimale 0D che rappresenta la posi-                                      |
|         |                                         | condi.                                                                                     |
| WL#     | &                                       | Impostazione intervallo di LOG.                                                            |
|         |                                         | # è un numero esadecimale 1D che rappresenta la posi-                                      |
|         |                                         | zione dell'intervallo nell'elenco 15,, 3600 secondi.                                       |

### 7.1 LE FUNZIONI DI MEMORIZZAZIONE E TRASFERIMENTO DATI AD UN PC

L'**HD32.2** può essere collegato alla porta seriale RS232C o alla porta USB di un personal computer e scambiare dati ed informazioni tramite il software DeltaLog10 che funziona in ambiente Windows. I valori misurati agli ingressi si possono stampare (tasto ENTER) o immagazzinare nella memoria dello strumento mediante la funzione *Logging* (tasto MEM). I dati in memoria possono essere trasferiti al PC in un secondo momento.

### 7.1.1 La funzione Logging

La funzione *Logging* permette di memorizzare le misure rilevate dalle sonde connesse agli ingressi. L'intervallo tra due misure successive è impostabile da 15 secondi ad 1 ora. L'avvio della memorizzazione si ottiene con la pressione del tasto **MEM**; l'arresto con la pressione dello stesso tasto: i dati così memorizzati costituiscono un blocco continuo di dati.

Si veda la descrizione delle voci di menu al capitolo "5. IL MENU PRINCIPALE".

Se è attivata l'opzione di *autospegnimento* tra due memorizzazioni (vd. par.5.2.2 Self Shut-off mode – Modalità di Spegnimento automatico), alla pressione del tasto **MEM**, lo strumento memorizza il primo dato e poi si spegne; 15 secondi prima del successivo istante di memorizzazione, si riaccende per acquisire il nuovo campione e quindi si spegne.

I dati in memoria possono essere trasferiti al PC (vd. par. 5.2.5 Log File Manager – Gestione dei file di Log). Durante il trasferimento dei dati, il display visualizza la scritta DUMP; per fermare il trasferimento dei dati, premere il tasto ESC sullo strumento o sul PC.

### 7.1.2 La funzione Erase: cancellazione dei dati in memoria

Per cancellare il contenuto della memoria, si deve utilizzare la funzione Erase Log (vd. par. 5.2.5 Log File Manager – Gestione dei file di Log). Lo strumento procede alla cancellazione della memoria interna e, al termine dell'operazione, ritorna alla visualizzazione normale.

### NOTE:

- Il trasferimento dei dati non comporta la cancellazione della memoria: è possibile ripetere più volte la procedura di trasferimento.
- I dati memorizzati rimangono in memoria indipendentemente dalle condizioni di carica delle batterie.
- Per la stampa dei dati su di una stampante dotata di interfaccia parallela è necessario interporre un convertitore seriale parallelo (non fornito di serie).
- La connessione diretta tra strumento e stampante con connettore USB non funziona.
- Durante il logging, alcuni tasti sono disabilitati, sono attivi i tasti: MEM, MENU, ENTER e ESC.
- La pressione dei tasti MEM e MENU non ha effetto sui dati memorizzati se questi vengono premuti **dopo** aver avviato la memorizzazione altrimenti vale quanto riportato di seguito.

### 7.1.3 La funzione Print

La pressione del tasto **ENTER** invia direttamente alla porta RS232C o USB i dati rilevati dallo strumento agli ingressi in tempo reale. Le unità di misura dei dati stampati sono quelle visualizzate a display. La funzione viene avviata premendo il tasto **ENTER**. L'intervallo tra due stampe successive è impostabile da 15 secondi ad 1 ora (si veda la voce di menu **Print interval** al par.5.3.2 L'intervallo di stampa (Print Interval)). Se l'intervallo di stampa è pari a 0, la pressione del tasto **ENTER** invia al dispositivo collegato il singolo dato. Se l'intervallo di stampa è maggiore di 0, l'invio dei dati continua finché l'operatore non lo interrompe, azionando nuovamente il tasto **ENTER**.

## NOTA: Nell'impostazione del baud-rate verificare la capacità di velocità di stampa della stampante impiegata.

## 9. SEGNALAZIONI DELLO STRUMENTO E MALFUNZIONAMENTI

Nella tabella vengono riportate le indicazioni dello strumento nelle varie situazioni di errore e le indicazioni di spiegazione fornite all'utilizzatore.

| Indicazione a display     | Spiegazione                                                                                             |  |
|---------------------------|----------------------------------------------------------------------------------------------------|--|
|                           | Appare se il sensore relativo alla grandezza fisica indicata non è presente o se risulta guasto         |  |
| OVFL                      | Overflow appare quando la sonda rileva un valore maggiore del range<br>di misura previsto per la sonda. |  |
| UFL                       | Underflow appare quando la sonda rileva un valore minore del range<br>di misura previsto per la sonda.  |  |
| WARNING:<br>MEMORY FULL!! | Memoria piena, lo strumento non può immagazzinare ulteriori dati, lo spazio in memoria è esaurito.      |  |
| LOG                       | Appare sulla terza riga del display e indica che è in corso una sessione<br>di memorizzazione dei dati. |  |

### 10. SEGNALAZIONE DI BATTERIA SCARICA E SOSTITUZIONE DELLE BATTERIE – Alimentazione da rete

Il simbolo di batteria **IND** sul display fornisce costantemente lo stato di carica delle batterie. A mano a mano che le batterie si scaricano, il simbolo prima si "svuota", poi quando la carica si è ulteriormente ridotta, inizia a lampeggiare:

#### 

In questa condizione cambiare le batterie quanto prima.

Se si continua ad utilizzarlo, lo strumento non assicura una misura corretta e si spegne. I dati in memoria permangono.

### Il simbolo di batteria diventa [ $\approx$ ] quando viene collegato l'alimentatore esterno.

Per sostituire le batterie, procedere nel modo seguente:

- 1. spegnere lo strumento;
- 2. scollegare l'alimentazione esterna se inserita;
- 3. svitare in senso antiorario la vite di chiusura del coperchio del vano batterie ed estrarre le batterie;
- 4. sostituire le batterie (4 batterie alcaline da 1.5V tipo AA) verificare che la polarità delle batterie coincida con quanto indicato sul portabatterie;
- 5. richiudere il coperchio avvitando la vite in senso orario.

Lo strumento può essere alimentato da rete con, per esempio, l'alimentatore stabilizzato SWD10 ingresso 100÷240 Vac uscita 12 Vdc – 1000mA.

Il connettore di alimentazione prevede il positivo al centro.

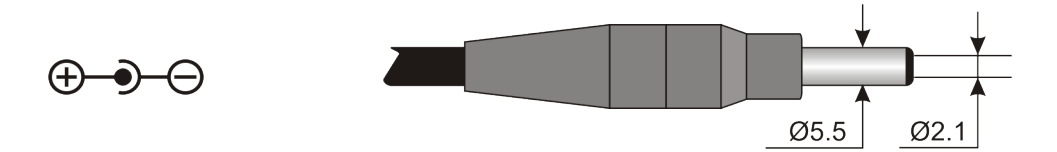

Il connettore dell'alimentatore esterno ha diametro esterno 5.5mm e diametro interno 2.1mm. Attenzione: l'alimentatore non può essere utilizzato come caricabatterie. Se lo strumento è collegato all'alimentatore esterno, sul display appare, al posto del simbolo di batteria, il simbolo [ $\approx$ ].

### Mal funzionamento all'accensione dopo il cambio batterie

Può succedere che lo strumento non si riavvii correttamente dopo la sostituzione della batterie: in questo caso si consiglia di ripetere l'operazione.

Dopo aver tolto le batterie, aspettare qualche minuto, in modo da consentire ai condensatori del circuito di scaricarsi completamente: quindi reinserire le batterie.

### **10.1** AVVERTENZA SULL'USO DELLE BATTERIE

- Se lo strumento non viene utilizzato per un lungo periodo, togliere le batterie.
- Se le batterie sono scariche, sostituirle appena possibile.
- Evitare perdite di liquido da parte delle batterie.
- Utilizzare batterie stagne e di buona qualità, possibilmente alcaline. In commercio, a volte, si trovano batterie nuove con una insufficiente capacità di carico.

## 11. MAGAZZINAGGIO DELLO STRUMENTO

Condizioni di magazzinaggio dello strumento:

- Temperatura: -25...+65°C.
- Umidità: meno di 90% UR no condensa.
- Nel magazzinaggio evitare i punti dove:
  - l'umidità è alta;
  - lo strumento è esposto all'irraggiamento diretto del sole;
  - lo strumento è esposto ad una sorgente di alta temperatura;
  - sono presenti forti vibrazioni;
  - c'è vapore, sale e/o gas corrosivo.

Alcune parti dello strumento sono costruite con materiale plastico ABS, policarbonato: non usare solventi non compatibili per la pulizia.

## **12. STAMPA DEI REPORT DI MISURA**

### Rapporto di valutazione

Ambienti caldi: Determinazione deli'indice di stress termico WBGT

### Norma ISO 7243

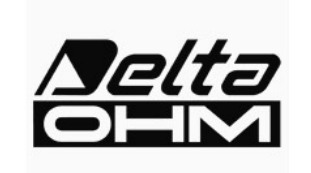

Delta OHM Via Marconi, 5 35020 Caselle di Selvazzano Padova Italia

#### INTRODUZIONE

Il WBGT (*Wet Bulb Globe Temperature*) (UNI, 1996) è un indice empirico di temperatura che viene utilizzato per la valutazione degli ambienti termici severi caldi, derivato dalle correlazioni riscontrate sperimentalmente tra parametri microclimatici e reazioni fisiologiche di un campione numeroso di soggetti.

Per la determinazione delle condizioni di stress termico all'interno di un ambiente è necessario conoscere la temperatura, la velocità e l'umidità dell'aria nonché la temperatura media radiante. L'indice WBGT utilizza alcune grandezze derivate da esse per caratterizzare del punto di vista termico l'ambiente in esame.

#### SCOPO E CAMPO DI APPLICAZIONE

Scopo della presente analisi è la valutazione dell'indice WBGT in un ambiente termico caldo.

#### **RIFERIMENTI NORMATIVI**

Norma ISO 7243

#### NOTE

spazio note

| Selta               | Rapp<br>Ambienti caldi : Determina:  | <b>orto di valutazione</b><br>zione dell'indice di stress t | ermico WBGT | Mod. 002 rev.0 |
|---------------------|--------------------------------------|-------------------------------------------------------------|-------------|----------------|
|                     | N                                    | orma ISO 7243                                               |             | Page 2 of 6    |
|                     |                                      |                                                             |             |                |
| Data rilievo:       |                                      |                                                             |             |                |
| Data di inizio:     | 2006/10/05                           | Ora di inizio:                                              | 10:30:00    |                |
| Data di Fine:       | 2006/10/05                           | Ora di fine:                                                | 10:38:00    |                |
|                     |                                      |                                                             |             |                |
| Sede dell'indagine: |                                      |                                                             |             |                |
| Ditta:              | Delta OHM                            |                                                             |             |                |
| Indirizzo:          | Via Marconi, 5                       |                                                             |             |                |
| Città:              | 35020 Caselle di S                   | Selvazzano                                                  |             |                |
| Prov.:              | Padova                               |                                                             |             |                |
| Stato:              | Italia                               |                                                             |             |                |
| Referente:          | Paolo Bianchi                        |                                                             |             |                |
| Telefono/fax:       | 0039-0498977150 -                    | Fax 0039-049635596                                          |             |                |
| e-mail:             | deltachm@tin.it                      |                                                             |             |                |
| Autore del rappor   | to:                                  |                                                             |             |                |
| Autore:             | Mario Rossi                          |                                                             |             |                |
| Indirizzo:          | Via Marconi, 5                       |                                                             |             |                |
| Città:              | 35020 - Caselle di                   | i Selvazzano                                                |             |                |
| Prov.:              | Padova                               |                                                             |             |                |
| Stato:              | Italia                               |                                                             |             |                |
| Referente:          | Mario Rossi                          |                                                             |             |                |
| Telefono/fax:       | 0039-0498977150 - Fax 0039-049635596 |                                                             |             |                |
| e-mail:             | deltaohm@tin.it                      |                                                             |             |                |
|                     |                                      |                                                             |             |                |
|                     |                                      |                                                             |             |                |
|                     |                                      |                                                             |             |                |
|                     |                                      |                                                             |             |                |
|                     |                                      |                                                             |             |                |
|                     |                                      |                                                             |             |                |
|                     |                                      |                                                             |             |                |
|                     |                                      |                                                             |             |                |
|                     |                                      |                                                             |             |                |
|                     |                                      |                                                             |             |                |
|                     |                                      |                                                             |             |                |
|                     | Podetto                              | V                                                           |             |                |
|                     | Redatto                              | Verifi                                                      |             |                |

| []                                                  | ~~~~~~~~~~~~~~~~~~~~~~~~~~~~~~~~~~~~~~~                  | 4 P L 4 P                |               |
|-----------------------------------------------------|----------------------------------------------------------|--------------------------|---------------|
|                                                     | <b>Rappo</b><br>Ambienti caldi : Determinazi             | orto di valutazione      | Mod 001 rev 0 |
| OHM                                                 |                                                          |                          | Page 3 of 6   |
|                                                     | No                                                       | rma ISO 7243             |               |
| Strumentazione util                                 | lizzata:                                                 |                          |               |
| CodiceStrumer                                       | ito:                                                     | Model HD32               |               |
| Versione del                                        | firmware:                                                | Firm.Ver.=01.00          |               |
| Data del firm                                       | nware (aaaa/mm/gg):                                      | Firm.Date=2005/10/12     |               |
| Numero di ser                                       | rie strumento:                                           | SN=12345678              |               |
| Codice utente                                       | :                                                        | User ID=0000000000000000 |               |
| Sonde utilizzate:                                   |                                                          |                          |               |
| <b>Descrizione i</b><br>Tipo di sonda<br>Data Cal.: | ngresso Ch.1<br>a: Pt100<br>2004/09/13                   |                          |               |
| S/N:                                                | 87654321                                                 |                          |               |
| Descrizione i<br>Tipo di sonda<br>Data Cal.:        | ngresso Ch.2<br>A: Pt100 Tg 50<br>2005/06/27<br>05013280 |                          |               |
| Descrizione i                                       | .ngresso Ch.3                                            |                          |               |
| Tipo di sonda<br>Data Cal.:<br>S/N:                 | a: Pt100 Tw<br>2002/01/02<br>04006422                    |                          |               |
|                                                     |                                                          |                          |               |
|                                                     |                                                          |                          |               |
|                                                     |                                                          |                          |               |
|                                                     |                                                          |                          |               |
|                                                     |                                                          |                          |               |
|                                                     |                                                          |                          |               |
|                                                     |                                                          |                          |               |
|                                                     |                                                          |                          |               |
|                                                     |                                                          |                          |               |
|                                                     |                                                          |                          |               |
|                                                     |                                                          |                          |               |
|                                                     |                                                          |                          |               |

| <i>Selta</i><br>OHM                                                              | Rapporto di valutazione<br>Ambienti caldi : Determinazione dell'indice di stress termico WBGT<br>Norma ISO 7243 | Mod. 001 rev.0<br>Page 4 of 6 |
|----------------------------------------------------------------------------------|----------------------------------------------------------------------------------------------------|-------------------------------|
| escrizione del luog                                                              | go di osservazione:                                                                                             |                               |
| Ambiente severo<br>Interno di edificio<br>Persona acclimata<br>Soggetto sottopo: | caldo<br>o in assenza di irraggiamento solare<br>ata al calore<br>sto ad osservazione di corporatura regolare   |                               |
| escrizione Abbigli                                                               | amento:                                                                                                    |                               |
| Abbigliamento g<br>Biancheria intim                                              | iornaliero:<br>a, camiciola con maniche corte, camicia, pantaloni, giacca, calzini, scarpe1                     | .,5 clo                       |
|                                                                                  |                                                                                                    |                               |
| escrizione Attività                                                              |                                                                                                    |                               |
| Tipo di occupazi                                                                 | one: Attività sedentaria (ufficio, casa, scuola, laboratorio) 70                                                | ) W/m2                        |
|                                                                                  |                                                                                                    |                               |
|                                                                                  |                                                                                                    |                               |
|                                                                                  |                                                                                                    |                               |
|                                                                                  |                                                                                                    |                               |
|                                                                                  |                                                                                                    |                               |
|                                                                                  |                                                                                                    |                               |
|                                                                                  |                                                                                                    |                               |
|                                                                                  |                                                                                                    |                               |
|                                                                                  |                                                                                                    |                               |

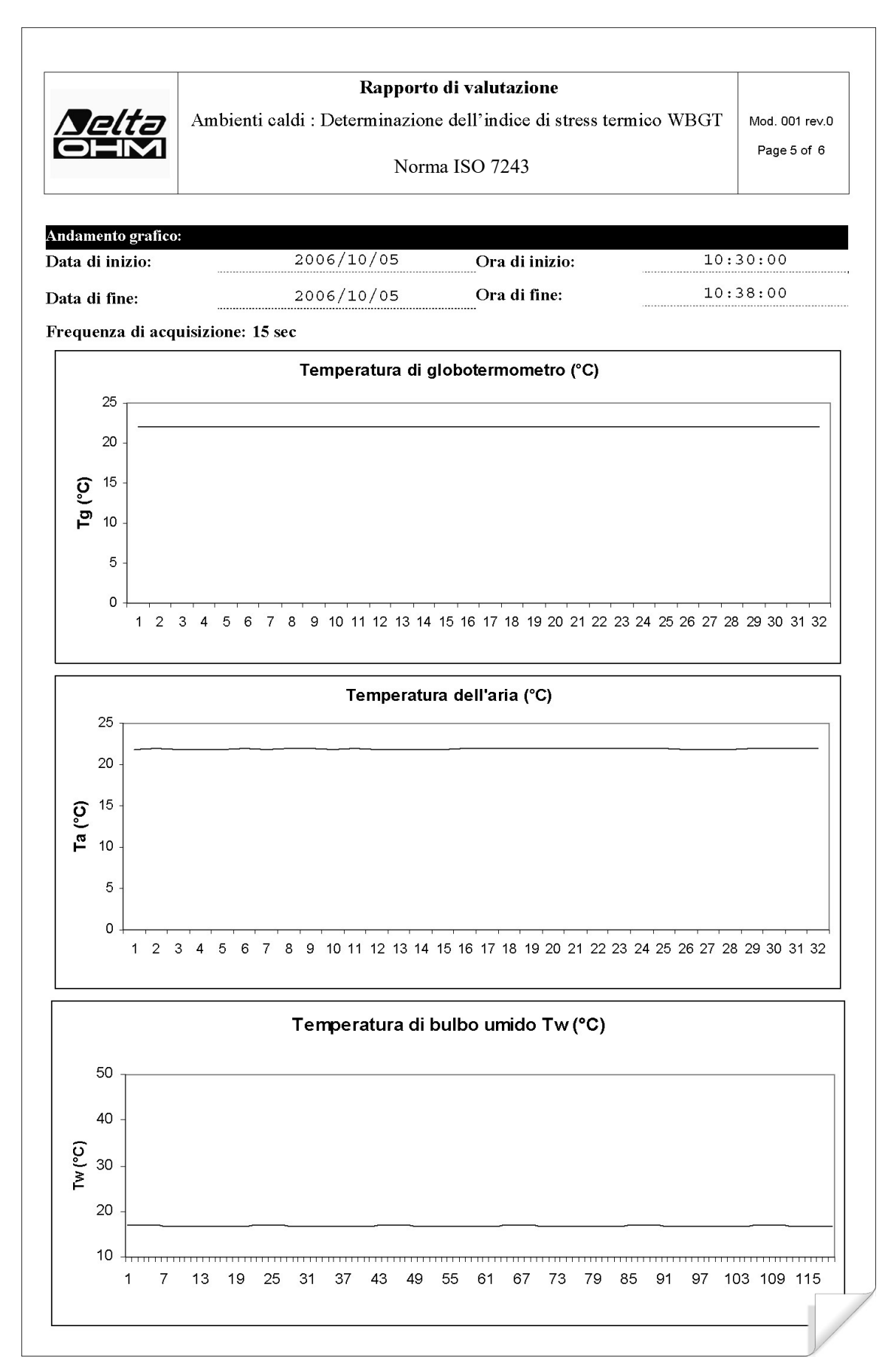

| <i>Selta</i><br>OHM   | Rapporto di valutazione<br>Ambienti caldi : Determinazione dell'indice di stress termico WBGT | Mod. 001 rev.<br>Page 6 of 6 |
|-----------------------|-----------------------------------------------------------------------------------------------|------------------------------|
|                       | Norma ISO 7243                                                                                |                              |
| rdioazioni sullo misi |                                                                                               |                              |
| furcazioni sune misi  |                                                                                               | et en 1971                   |
| emperatura di glob    | potermometro, Tg (°C)                                                                         | 22,7                         |
| emperatura dell'ari   |                                                                                               | 22,7                         |
|                       |                                                                                               |                              |
|                       |                                                                                               |                              |
|                       |                                                                                               |                              |
|                       |                                                                                               |                              |
|                       |                                                                                               |                              |
|                       |                                                                                               |                              |
| isultato globale:     |                                                                                               |                              |
| dice di stress term   | ico WBGT (°C) 1                                                                               | 8,6                          |
| alore limite del WI   | 3GT(°C) 2                                                                                     | 8,0                          |
|                       |                                                                                               |                              |
|                       |                                                                                               |                              |
|                       |                                                                                               |                              |
|                       |                                                                                               |                              |
|                       |                                                                                               |                              |
|                       |                                                                                               |                              |
|                       |                                                                                               |                              |
|                       |                                                                                               |                              |
|                       |                                                                                               |                              |
|                       |                                                                                               |                              |
|                       |                                                                                               |                              |
|                       |                                                                                               |                              |
|                       |                                                                                               |                              |
|                       |                                                                                               |                              |
|                       |                                                                                               |                              |
|                       |                                                                                               |                              |
|                       |                                                                                               |                              |
|                       |                                                                                               |                              |
|                       |                                                                                               |                              |
|                       |                                                                                               |                              |
|                       |                                                                                               |                              |
|                       |                                                                                               |                              |
|                       |                                                                                               |                              |
|                       |                                                                                               |                              |
|                       |                                                                                               |                              |
|                       |                                                                                               |                              |
|                       |                                                                                               |                              |
|                       |                                                                                               |                              |
|                       |                                                                                               |                              |
|                       |                                                                                               |                              |
|                       |                                                                                               |                              |
|                       |                                                                                               |                              |
|                       |                                                                                               |                              |
|                       |                                                                                               |                              |

## 13. NOTE SUL FUNZIONAMENTO E LA SICUREZZA OPERATIVA

### Uso autorizzato

Osservare le specifiche tecniche riportate al capitolo "CARATTERISTICHE TECNICHE". Se ne autorizza solo l'utilizzo e l'operatività in conformità alle istruzioni riportate in questo manuale d'esercizio. Ogni altro uso è da considerarsi non autorizzato.

### Istruzioni generali per la sicurezza

Questo strumento è stato costruito e testato in conformità alle norme di sicurezza EN 61010-1:2010 relative agli strumenti elettronici di misura e ha lasciato la fabbrica in perfette condizioni tecniche di sicurezza.

Il regolare funzionamento e la sicurezza operativa dello strumento possono essere garantiti solo se vengono osservate tutte le normali misure di sicurezza come pure quelle specifiche descritte in questo manuale operativo.

Il regolare funzionamento e la sicurezza operativa dello strumento possono essere garantiti solo alle condizioni climatiche specificate nel capitolo "CARATTERISTICHE TECNICHE".

Non utilizzare o immagazzinare lo strumento nei modi e/o luoghi ove siano presenti:

- Rapide variazioni della temperatura ambiente che possano causare formazioni di condensa.
- Gas corrosivi o infiammabili.
- Vibrazioni dirette od urti allo strumento.
- Campi elettromagnetici di intensità elevata, elettricità statica.

Se lo strumento viene trasportato da un ambiente freddo a uno caldo, la formazione di condensa può causare disturbi al suo funzionamento. In questo caso bisogna aspettare che la temperatura dello strumento raggiunga la temperatura ambiente prima di rimetterlo in funzione.

### **Obblighi dell'utilizzatore**

L'utilizzatore dello strumento deve assicurarsi che siano osservate le seguenti norme e direttive riguardanti il trattamento con materiali pericolosi:

- direttive CEE per la sicurezza sul lavoro
- norme di legge nazionali per la sicurezza sul lavoro
- regolamentazioni antinfortunistiche

### **14. CARATTERISTICHE TECNICHE**

## Strumento Dimensioni (Lunghezza x Larghezza x Altezza) Peso Materiali Display *Condizioni operative* Temperatura operativa Temperatura di magazzino Umidità relativa di lavoro Grado di protezione Incertezza dello strumento Alimentazione Adattatore di rete (cod. SWD10) Batterie Autonomia Corrente assorbita a strumento spento Sicurezza dei dati memorizzati Sonda di temperatura TP3207.2, TP3207 Sensore tipo: Accuratezza: Campo di misura: **Risoluzione:** Deriva in temperatura $@20^{\circ}C:$ Deriva ad 1 anno: Collegamento: Connettore: Cavo: Dimensioni: Tempo di risposta T<sub>95</sub>: Sonda globotermometro $\emptyset = 50 \text{ mm}$ **TP3276.2**, $\emptyset = 150 \text{ mm}$ **TP3275** Sensore tipo: Accuratezza: Campo di misura: **Risoluzione:** Deriva in temperatura @20°C: Deriva ad 1 anno:

Collegamento: Connettore: Cavo: Dimensione gambo:

Tempo di risposta T<sub>95</sub>:

185x90x40 mm 470 g (completo di batterie) ABS, gomma Retroilluminato, a matrice di punti 160x160 punti, area visibile 52x42mm -5 ... 50°C -25 ... 65°C 0 ... 90% UR no condensa **IP64**  $\pm 1$  digit @ 20°C 12Vdc/1A4 batterie 1.5V tipo AA 200 ore con batterie alcaline da 1800mAh <45µA Illimitata Pt100 a film sottile Classe 1/3 DIN -40 ÷ 100 °C 0.1°C 0.003%/°C 0.1°C/anno 4 fili più modulo SICRAM 8 poli femmina DIN45326 Solo TP3207 (2m) Ø=14 mm L= 150 mm (TP3207.2), L= 140 mm (TP3207) 15 minuti Pt100

Classe 1/3 DIN -10 ÷ 100 °C 0.1°C 0.003%/°C 0.1°C/anno 4 fili più modulo SICRAM 8 poli femmina DIN45326 Solo TP3275 (2m) Ø=8 mm L= 170 mm (TP3276.2), Ø=14 mm L= 110 mm (TP3275) 15 minuti

Sonda a bulbo umido a ventilazione naturale HP3201.2, HP3201

Sensore tipo: Accuratezza: Campo di misura: Risoluzione: Deriva in temperatura @20°C: Deriva ad 1 anno: Collegamento: Connettore: Cavo: Dimensione gambo:

Lunghezza calza: Capacità serbatoio: Autonomia serbatoio: Tempo di risposta T95: Pt100 Classe A  $4 \,^{\circ}C \div 80 \,^{\circ}C$   $0.1^{\circ}C$   $0.003\%/^{\circ}C$   $0.1^{\circ}C/anno$ 4 fili più modulo SICRAM 8 poli femmina DIN45326 Solo HP3201 (2m) Ø=14 mm L= 170 mm (HP3201.2), L= 110 mm (HP3201) 10 cm. circa 15 cc. 96 ore con UR=50%, t = 23^{\circ}C 15 minuti

Sonda a bulbo umido a ventilazione naturale **TP3204S** 

Sensore tipo: Accuratezza: Campo di misura: Risoluzione: Deriva in temperatura @20°C: Deriva ad 1 anno: Collegamento: Connettore: Cavo: Dimensioni:

Lunghezza calza: Capacità serbatoio: Autonomia serbatoio: Tempo di risposta T95:

Collegamenti

Ingresso per sonde con modulo SICRAM

Interfaccia seriale: Presa: Tipo:

Baud rate:

Bit di dati: Parità: Bit di stop: Controllo di flusso: Lunghezza cavo:

Memoria

Capacità di memoria

Pt100 Classe A  $4 \circ C \div 80 \circ C$   $0.1 \circ C$   $0.003\%/\circ C$   $0.1 \circ C/anno$ 4 fili più modulo SICRAM 8 poli femmina DIN45326 2 m L x W x H=140 x 65 x 178,5 mm (serbatoio + bottiglia) 10 cm circa 500 cc 15 giorni @ t = 40 \circ C 15 minuti

3 Connettori 8 poli maschio DIN 45326

M12-8 poli. RS232C (EIA/TIA574) oppure USB 1.1 o 2.0 non isolate da 1200 a 38400 baud. Con USB baud=460800 8 Nessuna 1 Xon-Xoff max 15m suddivisa in 64 blocchi.

67600 memorizzazioni per ciascuno dei 3 ingressi.

Intervallo di memorizzazione

selezionabile tra: 15, 30 secondi, 1, 2, 5, 10, 15, 20, 30 minuti e 1 ora.

### **15. CODICI DI ORDINAZIONE**

HD32.2 Kit è composto da:

- Strumento HD32.2 WBGT Index, 4 batterie alcaline da 1.5V tipo AA, manuale d'istruzioni, valigia. Le sonde e i cavi vanno ordinati a parte.
- Software DeltaLog10 Ambienti caldi: analisi WBGT. Il software DeltaLog10 è scaricabile dal sito web Delta OHM.

Sonde necessarie per la misura del WBGT:

- Sonda di temperatura di bulbo secco **TP3207.2.**
- Sonda globotermometro **TP3276.2**.
- Sonda di temperatura di bulbo umido a ventilazione naturale HP3201.2.

Sonde necessarie per la misura del WBGT versione A:

- Sonda di temperatura di bulbo secco **TP3207.**
- Sonda globotermometro TP3275.
- Sonda di temperatura di bulbo umido a ventilazione naturale HP3201 o TP3204S.

### 15.1 SONDE PER HD32.2 WBGT INDEX

| TP3207.2     | .2 Sonda di temperatura sensore Pt100. Gambo sonda Ø 14mm, lunghezza 150 mm<br>Completa di modulo SICRAM.                                                                                                    |  |
|--------------|----------------------------------------------------------------------------------------------------|--|
| TP3276.2     | Sonda globotermometro sensore Pt100, globo Ø 50 mm.<br>Gambo Ø 8 mm, lunghezza 170 mm. Completa di modulo SICRAM.                                                                                                    |  |
| HP3201.2     | Sonda a bulbo umido a ventilazione naturale. Sensore Pt100. Gambo sonda Ø 14 mm, lunghezza 170 mm. Completa di modulo SICRAM, di ricambio della calza e contenitore di 50cc. di acqua distillata.                             |  |
| TP3207       | Sonda di temperatura sensore Pt100. Gambo sonda Ø 14mm, lunghezza 140 mm.<br>Cavo lunghezza 2 m. Completa di modulo SICRAM.                                                                                                   |  |
| TP3275       | Sonda globotermometro sensore Pt100, globo Ø 150 mm. Gambo Ø 14 mm, lun-<br>ghezza 110 mm. Cavo lunghezza 2 m. Completa di modulo SICRAM.                                                                                     |  |
| HP3201       | Sonda a bulbo umido a ventilazione naturale. Sensore Pt100. Gambo sonda Ø 14<br>mm, lunghezza 110 mm. Cavo lunghezza 2 m. Completa di modulo SICRAM, d<br>ricambio della calza e contenitore da 50 cc di acqua distillata.    |  |
| TP3204S      | Sonda a bulbo umido a ventilazione naturale per misure di lunga durata. Capacità: 500 cc di acqua distillata. Sensore Pt100. Cavo lunghezza 2 m. Completa di modu-<br>lo SICRAM, bottiglia da 500 cc e due calze di ricambio. |  |
| Accessori:   |                                                                                                    |  |
| VTRAP30      | Treppiede da fissare allo strumento altezza massima 280 mm                                                                                                    |  |
| VTRAP32.2A.3 | A Treppiede per HD32.2A                                                                                                    |  |
| HD32.2.7.1   | Supporto per le sonde, si fissa su treppiede standard per versione HD32.2A                                                                                                    |  |
| HD2110/RS    | Cavo di collegamento con connettore M12 dal lato strumento e con con-                                                                                                    |  |

|            | nettore a vaschetta SubD femmina 9 poli per RS232C dal lato PC.                                       |
|------------|----------------------------------------------------------------------------------------------------|
| HD2110/USB | Cavo di collegamento con connettore M12 dal lato strumento e con con-<br>nettore USB 2.0 dal lato PC. |
| SWD10      | Alimentatore stabilizzato a tensione di rete 100-240Vac/12Vdc-1A.                                     |
| AQC        | 200cc di acqua distillata                                                                             |
| HD40.1     | Stampante ( utilizza cavo HD2110/RS)                                                                  |

I laboratori metrologici LAT N° 124 di Delta OHM sono accreditati ISO/IEC 17025 da AC-CREDIA in Temperatura, Umidità, Pressione, Fotometria/Radiometria, Acustica e Velocità dell'aria. Possono fornire certificati di taratura per le grandezze accreditate. Note

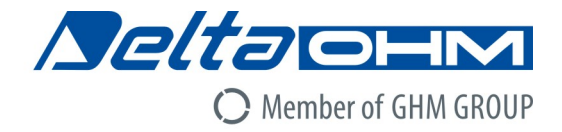

## CE DICHIARAZIONE DI CONFORMITÀ UE EU DECLARATION OF CONFORMITY

Delta Ohm S.r.L. a socio unico – Via Marconi 5 – 35030 Caselle di Selvazzano – Padova – ITALY

Documento Nr. / Mese.Anno: Document-No. / Month.Year :

5087 / 11.2017

Si dichiara con la presente, in qualità di produttore e sotto la propria responsabilità esclusiva, che i seguenti prodotti sono conformi ai requisiti di protezione definiti nelle direttive del Consiglio Europeo: We declare as manufacturer herewith under our sole responsibility that the following products are in compliance with the protection requirements defined in the European Council directives:

Codice prodotto: *Product identifier* :

HD32.2

Descrizione prodotto: *Product description* :

# Analizzatore dell'indice microclimatico WBGT *WBGT microclimatic index analyzer*

I prodotti sono conformi alle seguenti Direttive Europee: The products conform to following European Directives:

| Direttive / Directives |                                                  |  |
|------------------------|--------------------------------------------------|--|
| 2014/30/EU             | Direttiva EMC / EMC Directive                    |  |
| 2014/35/EU             | Direttiva bassa tensione / Low Voltage Directive |  |
| 2011/65/EU             | RoHS / RoHS                                      |  |

Norme armonizzate applicate o riferimento a specifiche tecniche: Applied harmonized standards or mentioned technical specifications:

| Norme armonizzate / Harmonized standards |                                                                   |  |
|------------------------------------------|-------------------------------------------------------------------|--|
| EN 61010-1:2010                          | Requisiti di sicurezza elettrica / Electrical safety requirements |  |
| EN 61326-1:2013                          | Requisiti EMC / EMC requirements                                  |  |
| EN 50581:2012                            | RoHS / RoHS                                                       |  |

Il produttore è responsabile per la dichiarazione rilasciata da: *The manufacturer is responsible for the declaration released by:* 

Johannes Overhues

Amministratore delegato Chief Executive Officer

Caselle di Selvazzano, 24/11/2017

Knung Delug

Questa dichiarazione certifica l'accordo con la legislazione armonizzata menzionata, non costituisce tuttavia garanzia delle caratteristiche.

This declaration certifies the agreement with the harmonization legislation mentioned, contained however no warranty of characteristics.

## GARANZIA

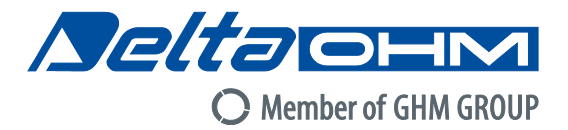

#### **CONDIZIONI DI GARANZIA**

Tutti gli strumenti DELTA OHM sono sottoposti ad accurati collaudi, sono garantiti per 24 mesi dalla data di acquisto. DELTA OHM riparerà o sostituirà gratuitamente quelle parti che, entro il periodo di garanzia, si dimostrassero a suo giudizio non efficienti. E' esclusa la sostituzione integrale e non si riconoscono richieste di danni. La garanzia DELTA OHM copre esclusivamente la riparazione dello strumento. La garanzia decade qualora il danno sia imputabile a rotture accidentali nel trasporto, negligenza, un uso errato, per allacciamento a tensione diversa da quella prevista per l'apparecchio da parte dell'operatore. Infine è escluso dalla garanzia il prodotto riparato o manomesso da terzi non autorizzati. Lo strumento dovrà essere reso in PORTO FRANCO al vostro rivenditore. Per qualsiasi controversia è competente il foro di Padova.

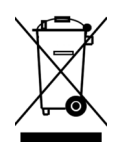

Le apparecchiature elettriche ed elettroniche con apposto questo simbolo non possono essere smaltite nelle discariche pubbliche. In conformità alla Direttiva 2011/65/EU, gli utilizzatori europei di apparecchiature elettriche ed elettroniche hanno la possibilità di riconsegnare al Distributore o al Produttore l'apparecchiatura usata all'atto dell'acquisto di una nuova. Lo smaltimento abusivo delle apparecchiature elettriche ed elettroniche è punito con sanzione amministrativa pecuniaria.

Questo certificato deve accompagnare l'apparecchio spedito al centro assistenza. IMPORTANTE: La garanzia è operante solo se il presente tagliando sarà compilato in tutte le sue parti.

## Codice strumento: HD32.2

Numero di Serie

## **RINNOVI**

| Data      | Data      |
|-----------|-----------|
| Operatore | Operatore |
| Data      | Data      |
| Operatore | Operatore |
| Data      | Data      |
| Operatore | Operatore |

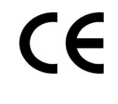

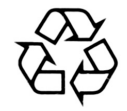

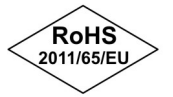

**GHM GROUP – Delta OHM** | Delta Ohm S.r.l. a socio unico Via Marconi 5 | 35030 Caselle di Selvazzano | Padova | ITALY Phone +39 049 8977150 | Fax +39 049 635596 www.deltaohm.com | info@deltaohm.com

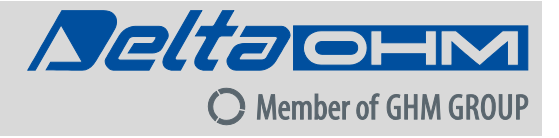

Il livello qualitativo dei nostri strumenti è il risultato di una continua evoluzione del prodotto. Ciò può portare a delle differenze fra quanto scritto in questo manuale e lo strumento che avete acquistato. Non possiamo del tutto escludere errori nel manuale, ce ne scusiamo.

I dati, le figure e le descrizioni contenuti in questo manuale non possono essere fatti valere giuridicamente. Ci riserviamo il diritto di apportare modifiche e correzioni senza preavviso. **GHM GROUP – Delta OHM** | Delta Ohm S.r.l. a socio unico Via Marconi 5 | 35030 Caselle di Selvazzano | Padova | ITALY Phone +39 049 8977150 | Fax +39 049 635596 www.deltaohm.com | info@deltaohm.com

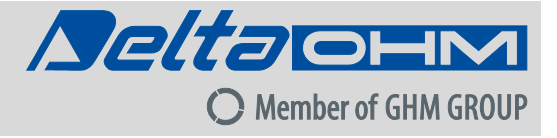

V1.6 27/09/2019

Members of GHM GROUP: GREISINGER | HONSBERG | Martens | IMTRON | Delta DEM | VAL.CO